# DEPARTMENT OF HEALTH

# Medical Education & Research Cost (MERC) Grant Program

INSTRUCTIONS – Minnesota Sponsoring Institutions & Teaching Programs *Fiscal Year 2023 Clinical Training* 

Minnesota Department of Health PO Box 64975 St. Paul, MN 55164-0975 (651)-201-3566 health.merc@state.mn.us https://www.health.state.mn.us/facilities/ruralhealth/merc/index.html

Rev 08/07/2024

To obtain this information in a different format, call: 651-201-3838.

# Contents

| Overview                                     | 4  |
|----------------------------------------------|----|
| General Information                          | 4  |
| What's New in the Application Portal         | 4  |
| Program Description                          | 4  |
| Legislative Impact                           | 4  |
| Eligible Applicants                          | 5  |
| Applicant Summary                            | 5  |
| Applicant Detail                             | 5  |
| Minnesota Clinical Training Site             | 5  |
| Minnesota Teaching Program                   | 7  |
| Minnesota Sponsoring Institution             | 7  |
| Reporting Period                             | 7  |
| Funding                                      | 8  |
| Deadlines <sup>*</sup>                       | 9  |
| Summary                                      | 9  |
| Details                                      | 9  |
| Workflow1                                    | 1  |
| Grant Determination                          | 12 |
| Grant Agreement1                             | 13 |
| Grant Announcement1                          | 13 |
| Questions & Communication1                   | 13 |
| Quick References1                            | 14 |
| Application and Submission Instructions1     | 14 |
| Application Process 1                        | 4  |
| Minnesota Sponsoring Institution1            | ٤4 |
| Teaching Program1                            | ۱5 |
| Pre-Application: Clinical Trainee Reporting1 | ۱5 |
| Accessing the Application Portal 1           | ۲  |
| Grant Applicant Registration & Sign In1      | 18 |
| User Profile 2                               | 20 |
| Home Screen                                  | 21 |
| Sign Out                                     | 21 |

| Manage Sponsoring Institutions & Teaching Programs                                                                                                    | 23       |
|----------------------------------------------------------------------------------------------------|----------|
| Request Access to Sponsoring Institution                                                                                                    | 24       |
| Add/Edit Teaching Programs                                                                                                    |          |
| Edit Teaching Programs                                                                                                    |          |
| Grant/Revoke Access – Sponsoring Institution Representative                                                                                                    |          |
| Grant/Revoke Access – Teaching Program Representative                                                                                                    | 29       |
| Sponsoring Institution Demographics                                                                                                    |          |
| Sponsoring Institution Information                                                                                                    |          |
| Authorized Representative – Sponsoring Institution                                                                                                    |          |
| Vendor Information                                                                                                    |          |
| Opening the Sponsoring Institution Grant Application                                                                                                    |          |
| Applicant Trainees                                                                                                    |          |
| Update/Save                                                                                                    |          |
| Sponsoring Institution Applications                                                                                                    |          |
| Approving & Submitting Applications                                                                                                    |          |
| Application Status                                                                                                    |          |
| Conflict of Interest & Due Diligence                                                                                                    |          |
| Reports                                                                                                    |          |
| Minnesota Teaching Program Instructions                                                                                                    |          |
| Teaching Program Demographics Managed by Representative                                                                                                    |          |
| Program's Sponsoring Institution Information                                                                                                    |          |
| Opening the Teaching Program Grant Application                                                                                                    |          |
|                                                                                                    |          |
| Teaching Program Information                                                                                                    |          |
| Teaching Program Information                                                                                                    | 47<br>48 |
| Teaching Program Information<br>Authorized Representatives – Teaching Program<br>Accreditation                                                                                                    |          |
| Teaching Program Information<br>Authorized Representatives – Teaching Program<br>Accreditation<br>Teaching Program Application                                                                                                    |          |
| Teaching Program Information<br>Authorized Representatives – Teaching Program<br>Accreditation<br>Teaching Program Application<br>Application Status                                                                                                    |          |
| Teaching Program Information<br>Authorized Representatives – Teaching Program<br>Accreditation<br>Teaching Program Application<br>Application Status<br>Training Sites of the Teaching Program                                                                                                    |          |
| Teaching Program Information<br>Authorized Representatives – Teaching Program<br>Accreditation<br>Teaching Program Application<br>Application Status<br>Training Sites of the Teaching Program<br>Trainee Summary.                                                                                                    |          |
| Teaching Program Information<br>Authorized Representatives – Teaching Program<br>Accreditation<br>Teaching Program Application<br>Application Status<br>Training Sites of the Teaching Program<br>Trainee Summary<br>Finalize Training Site Application                                                                                                    |          |
| Teaching Program Information<br>Authorized Representatives – Teaching Program<br>Accreditation<br>Teaching Program Application<br>Application Status<br>Training Sites of the Teaching Program<br>Trainee Summary<br>Finalize Training Site Application                                                                                                    |          |
| Teaching Program Information<br>Authorized Representatives – Teaching Program<br>Accreditation<br>Teaching Program Application<br>Application Status<br>Training Sites of the Teaching Program<br>Trainee Summary<br>Finalize Training Site Application<br>Reports<br>Grant Verification Reporting (GVR).                                                                 |          |
| Teaching Program Information<br>Authorized Representatives – Teaching Program<br>Accreditation<br>Teaching Program Application<br>Application Status<br>Training Sites of the Teaching Program<br>Trainee Summary<br>Finalize Training Site Application<br>Reports<br>Grant Verification Reporting (GVR)                                                                  |          |
| Teaching Program Information<br>Authorized Representatives – Teaching Program<br>Accreditation<br>Teaching Program Application<br>Application Status<br>Training Sites of the Teaching Program<br>Trainee Summary<br>Finalize Training Site Application<br>Reports<br>Grant Verification Reporting (GVR)<br>Executed Grant Agreement<br>Making Payments to Training Sites |          |

| R Signature and Submission |
|----------------------------|
|----------------------------|

# Overview

# **General Information**

Grant Title:Medical Education and Research Cost (MERC) GrantProgram Website:<a href="https://www.health.state.mn.us/facilities/ruralhealth/merc/index.html">https://www.health.state.mn.us/facilities/ruralhealth/merc/index.html</a>Application Portal:<a href="https://merc.web.health.state.mn.us/facilities/ruralhealth/merc/index.html">https://merc.web.health.state.mn.us/facilities/ruralhealth/merc/index.html</a>

# What's New in the Application Portal

Additional data to assist with the administration of the new <u>Site-Based Clinical Training (SBCT) Grant</u> will be collected in the MERC portal due to the close alignment to the MERC Grant. The SBCT Grant provides funding to clinical training sites that meet the eligibility criteria outlined in <u>Minnesota Statutes 144.1508</u>. Review the <u>SBCT Grant webpage</u> for additional information and eligibility.

Within the application portal, Minnesota Clinical Training Sites can apply solely for the MERC Grant, SBCT Grant, or both. From an application standpoint, teaching program and sponsoring institution applications are not affected.

At the time of distribution, sponsoring institutions may have sites that qualify for one or both grant programs. The grants will have separate Grant Verification Reports (GVR) built into the portal to assist with the distribution and required reporting.

# **Program Description**

Minnesota Statute 62J.692 authorizes the Commission of Health to award grants to support clinical medical education. The MERC grant was established in 1996 and funded for the first time in 1997. Its purpose is to provide support for certain medical education activities in Minnesota that historically were supported in significant part by patient care revenues. Due to Minnesota's competitive health care market, payers became increasingly unwilling to pay the extra costs associated with the purchase of services at teaching facilities. Teaching facilities are forced to compete with non-teaching facilities, which results in greater difficulty in funding teaching activities. The Commissioner of Health has been responsible for administering the MERC grant since 1998.

# **Legislative Impact**

During the 2023 legislative session, several changes took place. These changes were enacted during the previous grant cycle.

- 1. Rural health clinics and federally qualified health centers will no longer apply through the MERC program.
  - Medical education costs incurred by rural health clinics or federally qualified health centers are considered allowable costs and are recognized in the Department of Human Services (DHS) rate settings. The Department of Human Services (DHS) will work directly with these training facilities.
- 2. Sites may now include clinical training hours in settings outside of the hospital or clinic site, as applicable, including school, home, or community settings.

- The training must occur as part of, or under the scope of, either an inpatient or ambulatory
  patient care setting where the training is funded, in part, by patient care revenues.
- The setting cannot otherwise be eligible for or enrolled as a Medicaid site.
- When the training is outside the hospital or clinic, a separate application must be completed if the site can be or is enrolled in the Minnesota Health Care Program (MHCP).
- Satellite clinics or other facilities are separate applicants.
- 3. Several changes were made to funding, eligibility, and the distribution method:
  - Tobacco Funds/Match: No changes.
  - General Fund/Health Care Access Fund/Other Medical Education Funding (not requiring federal approval): Eligibility change.
    - Hospitals or sites affiliated with a hospital system are excluded.
  - Medical education funding previously carved out from the Prepaid Medical Assistance Program and transferred to the MERC program for distribution will now be distributed by the Department of Human Services (DHS).
    - Sites qualifying for a MERC distribution who are defined as hospitals or sites affiliated with a hospital system will receive a medical education component in the hospital's FFS rates.
    - DHS will determine the medical education component using the clinical training site's MERC grant determination.

# **Eligible Applicants**

## **Applicant Summary**

The application consists of three separate sections based on organizational role. Each role is defined below:

- Minnesota Clinical Training Site
  - Where the students/residents gain clinical training experience in an inpatient or ambulatory patient care setting in Minnesota. A clinical training site is the Minnesota Heath Care Program (MHCP) enrolled practice address where training occurred.
- Minnesota Teaching Program
  - Accredited Minnesota teaching program at a Minnesota institution that enrolls trainees and is responsible for the trainee's overall education. Teaching program coordinates clinical training for their enrolled students/residents at clinical training locations.
- Minnesota Sponsoring Institution
  - A hospital, school, or consortium located in Minnesota that sponsors and maintains primary organizational and financial responsibility for a clinical medical education program in Minnesota and which is accountable to the accrediting body.

## **Applicant Detail**

### Minnesota Clinical Training Site

Clinical training site who hosted eligible trainees from an accredited medical education program sponsored by a Minnesota sponsoring institution.

"Training Site" is a facility at a given practice address where clinical training occurred.

- Training site must be in Minnesota.
- Clinical training must be funded in part by patient care revenue and occurs as part of or under the scope of either an inpatient or ambulatory patient care training site.
  - If the training site is a physician owned clinic, the training site is defined as the clinic and not the physician.
  - Individual preceptors or departments within a facility should not be listed as an applicant.
  - Indicate the facility where clinical training occurred.
- Training that occurs in a nursing facility (or a hospital swing bed unit), rural health clinic, or federally qualified health center are *not* eligible.
- Training site must be actively enrolled in the Minnesota Health Care Program (MHCP) and have a National Provider Identification (NPI) Number.
- Training site must have Minnesota public program reimbursement revenue on record with the Minnesota Department of Human Services during CY2023 from Medical Assistance/Prepaid Medical Assistance (MA/PMAP).
- Training site must have provided clinical training to a minimum of 0.10 eligible FTE trainees (208 hours) in fiscal year 2023.
  - Trainee total is comprised of overall MERC eligible sponsoring institutions, accredited teaching programs, and provider types.
  - "Eligible trainee FTE's means the number of trainees, as measured by full-time equivalent counts, that are at training sites located in Minnesota with currently active medical assistance enrollment status and a National Provider Identification (NPI) number where training occurs as part of or under the scope of either an inpatient or ambulatory patient care setting and where the training is funded, in part, by patient care revenues. Training that occurs in nursing facility settings, rural health clinics, or federally qualified health centers is not eligible for funding under this section." Minnesota Statute 62J.692, Subdivision 1 (h).
  - Includes clinical training hours in settings outside of the hospital or clinic site, as applicable, including school, home, and community settings.
    - If the setting outside the hospital or clinic is enrolled or could be enrolled as a Medicaid site, a separate application must be completed. (Satellite clinics or other facilities are separate applicants.)
- The use of funds is limited to expenses related to clinical training program costs for eligible programs.
  - Training site must incur a minimum of \$5,000 in clinical training expenditures related to the eligible trainees to qualify.

## Minnesota Teaching Program

"Clinical medical education program means the accredited clinical training of physicians (medical students and residents), doctor of pharmacy practitioners (pharmacy students and residents), doctors of chiropractic, dentists (dental students and residents), advanced practice nurses<sup>\*</sup> (clinical nurse specialists, certified registered nurse anesthetists, nurse practitioners, and certified nurse midwives), physician assistants, dental therapists and advanced dental therapists, psychologists, clinical social workers, community paramedics, and community health workers." Minnesota Statute 62J.692, subdivision 1(d).

- The program must be accredited by an organization recognized by the Department of Education, the Centers for Medicare and Medicaid Services, or another national body that reviews the accrediting organizations for multiple disciplines and whose standards for recognizing accrediting organizations are reviewed and approved by the commissioner of health.
- Accreditation is required to be in place both at the time of training and ongoing.
- Program must be in Minnesota.
- The program had students/residents that were in clinical training that was funded in part by patient care revenues and occurred in either an inpatient or ambulatory patient care training site during fiscal year 2023.

\*Training programs for Advanced Practice Nursing must be "sponsored by the University of Minnesota Academic Health Center, the Mayo Foundation, or institutions that are part of the Minnesota State Colleges and Universities System or members of the Minnesota Private College Council." Minnesota Statute 62J.692, Subdivision 3(b).

### Minnesota Sponsoring Institution

"Sponsoring institution means a hospital, school, or consortium located in Minnesota that sponsors and maintains primary organizational and financial responsibility for a clinical medical education program in Minnesota and which is accountable to the accrediting body." Minnesota Statute 62J.692, subdivision 1(e).

# **Reporting Period**

Except for names and addresses, the grant application must reflect clinical training during fiscal year 2023.

The examples found within the instructions may reflect screen shots that do not reference the current application period. These are for screen examples only.

# Funding

The Minnesota Legislature has appropriated funding in state fiscal year 2025 through multiple sources including an appropriation from the Minnesota cigarette tax and matching funds, the general fund, and the health care access fund.

| T | а | b | le | 1   |
|---|---|---|----|-----|
|   | - | ~ |    | ÷., |

| MERC Funding               | Estimate                           |
|----------------------------|------------------------------------|
| Cigarette Tax/Match        | \$7,575,500                        |
| General Fund               | \$1,000,000                        |
| Health Care Access Fund    | \$1,000,000                        |
| Estimated Number of Awards | Unknown – Formula Grant            |
| Estimated Award Maximum    | Unknown – Formula Grant            |
| Estimated Award Minimum    | \$5,000 Minimum – *Meeting Formula |

If eligible for the MERC program, hospitals and sites affiliated with a hospital system may qualify for a medical education rate factor through the Department of Human Services (DHS) FFS rates.

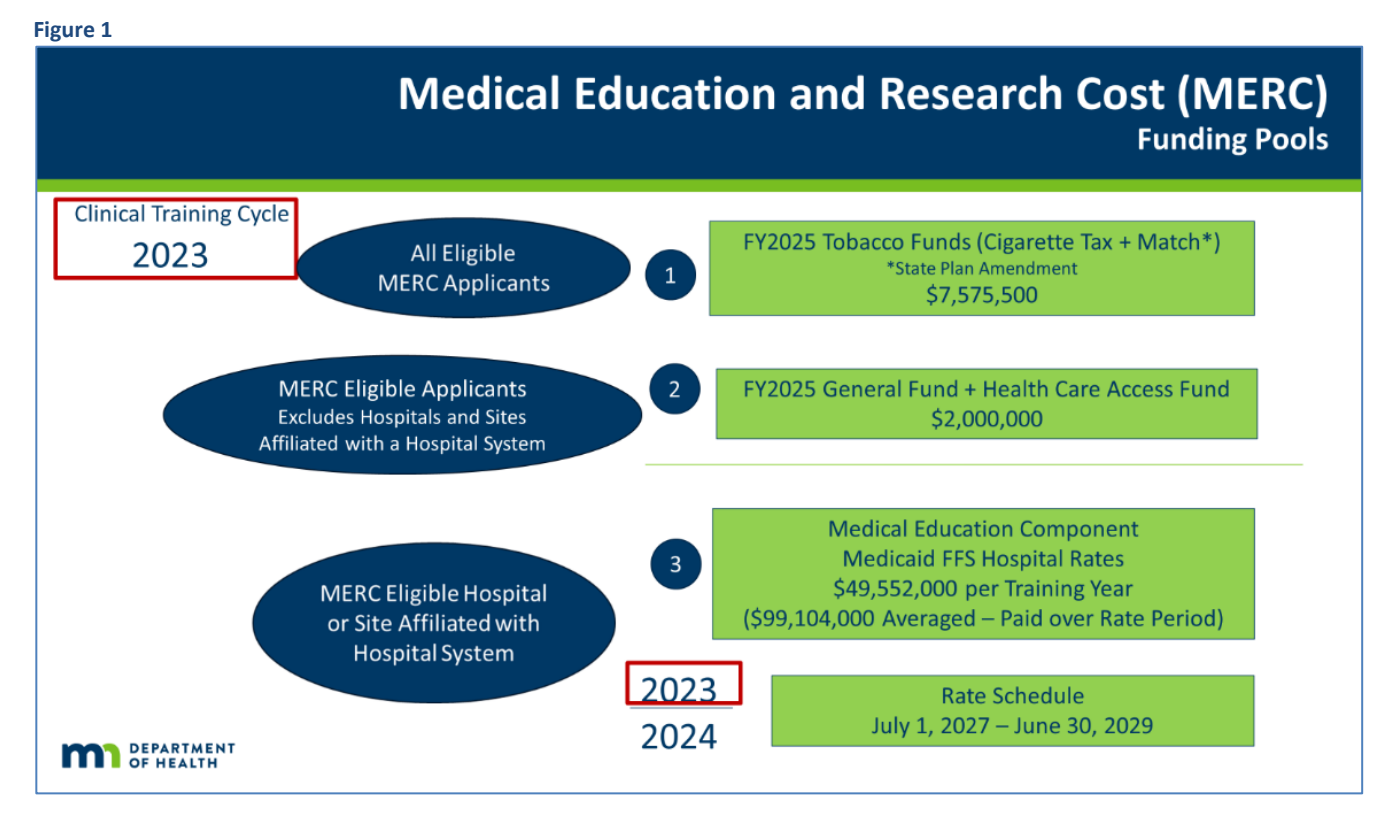

# **Deadlines**\*

Applications must be submitted no later than 4:30 p.m. Central Time on their respective due dates.

## Summary

- Pre-Application
  - Prior to the application opening, teaching programs prepare clinical trainee FTE data to share with the training site representatives when the application opens.
- Portal Opens
  - Programs Provide Clinical Trainee Data to Site
  - Sponsors and Programs Complete Demographics
  - Site Application Due to Program
  - Programs Approve/Disapprove Site Applications
  - Program Application Due to Sponsor
  - Sponsor Application Due to MDH
- Grant Announcement
  - Grant Verification Report (GVR) Opens
    - Sponsor GVR Due to MDH

```
August 15, 2024
August 31, 2024
August 31, 2024
September 30, 2024
October 15, 2024
October 20, 2024
October 31, 2024
April 30, 2024 (or before)
May 15, 2025 (or before)
June 30, 2025 (or before)
```

\*Late applications will not be accepted. It is the applicant's sole responsibility to allow sufficient time to address all potential delays caused by any reason whatsoever. MDH strongly suggests that the applicant complete requirements a minimum of three calendar days before the deadlines to allow for any unforeseen circumstances. MDH will not be responsible for delays caused by notification, computer, or technology problems. This extends to the submission of information between the clinical training sites and the teaching program and sponsoring institution.

## Details

The submission timeline can also be found on the MERC website.

### August 15 - 31

#### Sponsors

- Register for the application portal if not a previous applicant or representative.
- If applicable, previous representatives can assign new or additional representatives at the sponsor or teaching program level.
- Setup new teaching programs and assign representatives after registration in the system.
- Complete/Update Sponsoring Institution Demographics indicating intent to apply by August 31.
- Teaching programs and sites cannot begin their application to the sponsor until these steps are completed.

#### Programs

- Register for the application portal (new users only).
- Representatives will receive access to the teaching programs assigned to them by the sponsor.
- Complete/Update Teaching Program Demographics indicating intent to apply.
- Attach updated accreditation documents, if applicable.

- Send email correspondence to training site representatives outlining clinical trainee FTE data.
- Training sites cannot begin the application to the program until these steps are completed.

#### **Training Sites**

- Register as a clinical training site representative in the application portal (new users only).
- Identify/Claim the clinical training site(s) user represents (if not previously claimed).
- Complete/Update Clinical Training Site Demographics and indicate intent to apply if known.
- Gather the clinical trainee data that arrives via email from the teaching program(s).
- Verify training information matches the sites records.
- Contact the teaching program regarding trainee questions.

### September 1 – 30

#### Sponsors

• Assist the teaching programs and training sites applicants as needed.

#### Programs

- Conclude outstanding questions from the sites prior to September 15.
- Verifying/approving incoming clinical training site applications as submitted.

#### **Training Sites**

- Begin Step 1 of the training site application.
  - Do not apply for locations or trainees that are inconsistent with the trainee records provided by the teaching program.
    - Address inconsistencies with teaching program that provided clinical trainee data.
    - Conclude addressing any inconsistencies no later than September 15 to allow time for finalizing submission.
    - If the site determines they will not be applying, remove the initial intent to apply from the site's demographics. This removes the blank application.
- Submit Step 1 of the application to the teaching program for approval by September 30.

#### **October 1 – 31**:

#### Sponsors

- Approve teaching program applications submitted for sponsor's approval.
- Submit application to MDH by October 31.

#### Programs

- Verify applications submitted by clinical training site by October 15.
  - In rare cases, clinical training site data may be denied by a teaching program and require an amendment. The site must submit final resolution and have approval from the program in place by October 20 or comply with removal of their application from the system.
  - If a resolution is not in place by October 20, the teaching program can remove the training site from the program's application and document the removal by sending a notification to the site by email.
  - Sites who are not in compliance can be reported to the Minnesota Department of Health.

• Teaching programs must submit their application to the sponsor for approval by October 20.

#### **Training Sites**

- Applications submitted in Step 1 will be reviewed by the teaching program.
  - If a site submitted inconsistent information, the application will not be approved.
  - Denied applications must be removed or amended **and have final approval in place** by October 20.
- Applications not approved before October 20, will be removed from the application process.
  - The representative will be notified by the teaching program if their application has been denied/removed.
  - Sites who are not in compliance will be reported to MDH.

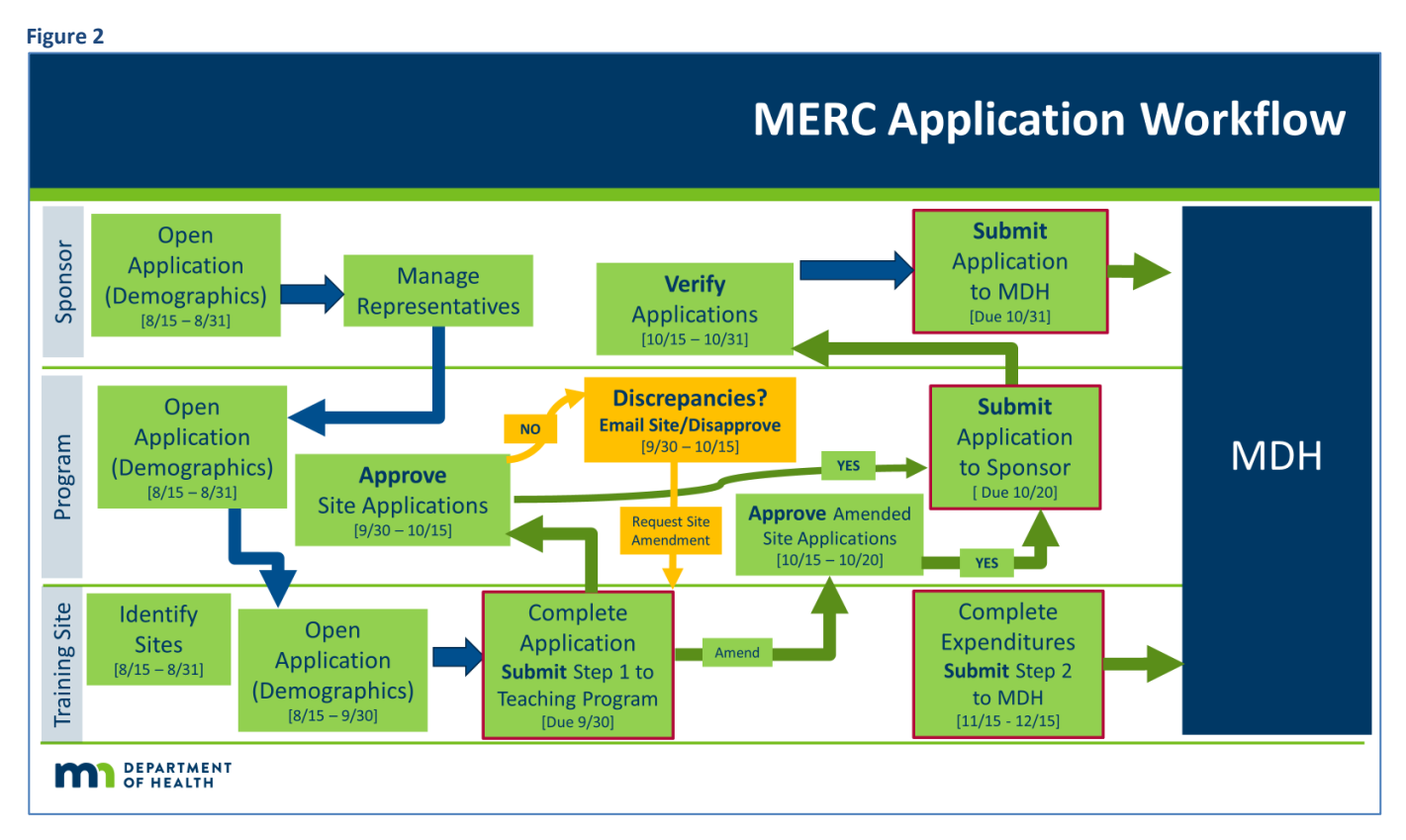

### Workflow

Figure 3

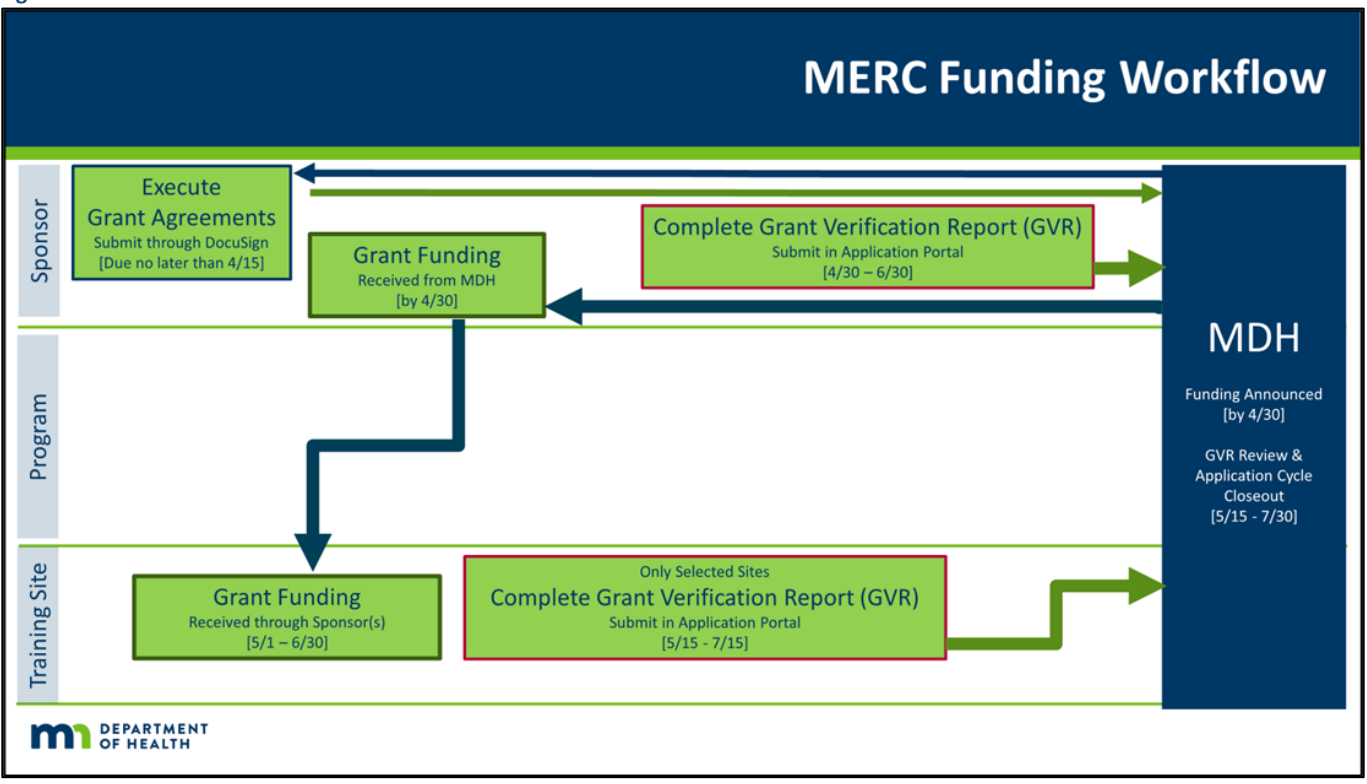

# **Grant Determination**

Grants are determined based on the eligibility criteria and formula found in Minnesota Statute 62J.692.

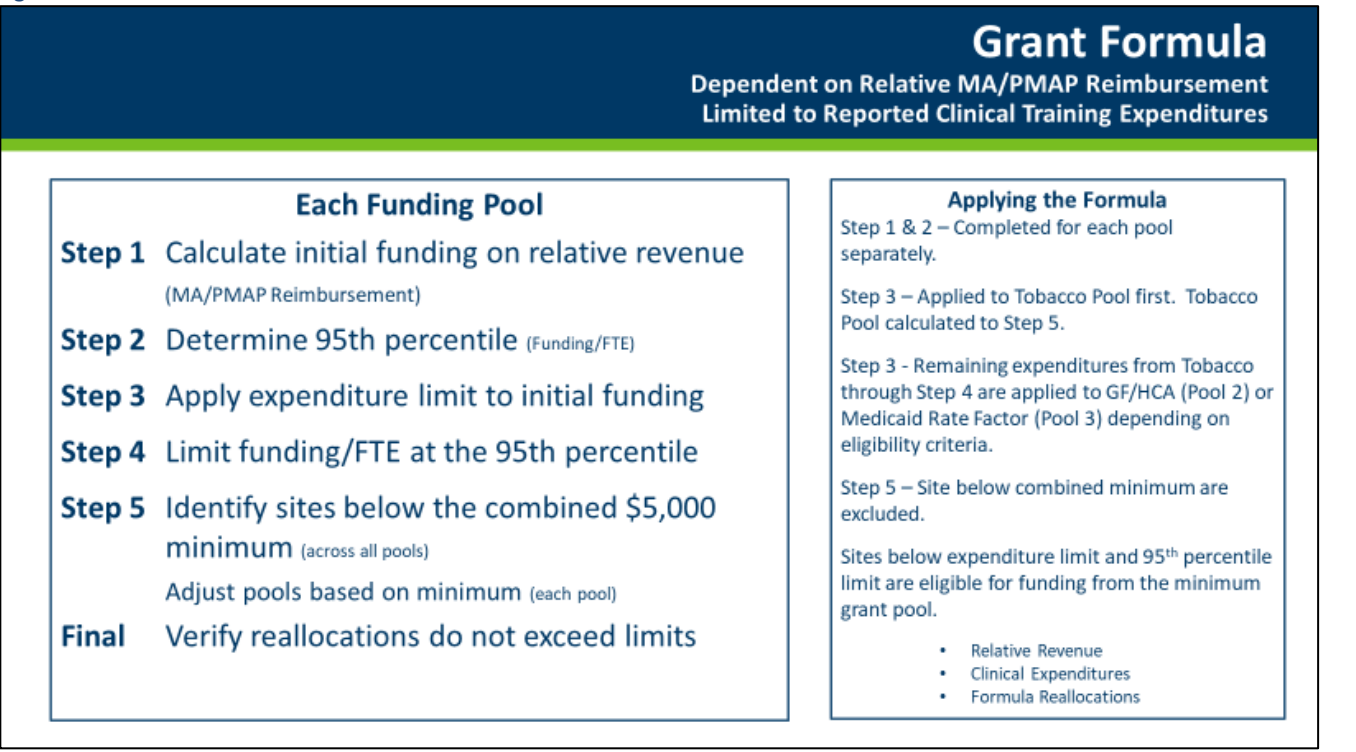

# **Grant Agreement**

The sponsor formally enters into a grant agreement with MDH prior to the distribution of funds. The agreement will be sent using DocuSign. The representative named in the sponsoring institution's <u>Vendor</u>. <u>Information</u> will be named in the grant agreement. The DocuSign service will send the agreement directly to this individual for their electronic signature. Provide the <u>Vendor Information</u> in the Sponsoring Institution Demographics to avoid delays during the agreement and payment process.

DocuSign will send an executed copy of the agreement to the named representative after all signatures are in place. An executed copy will also be upload to the sponsoring institutions grant portal when payments are released. Download and retain a copy in the sponsoring institution's grant records.

# **Grant Announcement**

By April 30, 2025, MERC funding will be announced to subscribers of <u>GovDelivery</u> (see <u>Communication</u> regarding signup).

- MDH will award funding to the clinical training site through the sponsoring institution.
  - The sponsoring institution will have 60-days to submit the required <u>Grant Verification Report</u> (<u>GVR</u>) to confirm grant payments have been made to the clinical training sites in accordance with the sponsor's grant agreement.
- A grant summary will be posted on the MERC website under <u>publications</u>.
- Detailed grant reports will be available to applicants in the application portal.
  - Sponsors, see <u>Sponsoring Institution Reports</u> and <u>Grant Verification Report (GVR)</u>.
  - Teaching Programs, see <u>Teaching Program Reports</u>.

## **Questions & Communication**

Submit questions in writing no later than 4:30 p.m. Central Standard Time (CST), on October 28, 2024.

MERC Program

health.merc@state.mn.us (651)-201-3566

Site-Based Clinical Training (SBCT) Program

ClinicalTraining.MDH@state.mn.us (651)-201-5905

Subscribe to <u>GovDelivery</u> to receive MERC notifications and announcements.

Identify the following in the subject line of all correspondence: Sponsoring Institution Name/Teaching Program Name When Site Related: Grant ID Number (or NPI Number)/Clinical Training Site Name FY2023 Clinical Training

# **Quick References**

- Grant Information
- Committee
- Definitions
- History
- Legislation
- Publications
- New Representatives
  - <u>Register</u> for account in the portal.
  - Update <u>User Profile</u>.
  - Adding/changing sponsoring institution representative (completed by Sponsor).
  - o <u>Adding/changing</u> teaching program representatives (completed by Sponsor).
- Opening the Application
  - o <u>Sponsoring Institution Demographics</u>
  - o <u>Teaching Program Demographics</u>
- Grant Reports
  - o <u>Sponsors</u>
  - o <u>Teaching Programs</u>

# **Application and Submission Instructions**

The Minnesota Sponsoring Institution and Teaching Program roles will be covered in the instructions that follow.

# **Application Process**

## **Minnesota Sponsoring Institution**

Sponsor: A hospital, school, or consortium located in Minnesota that sponsors and maintains primary organizational and financial responsibility for a clinical medical education program in Minnesota and which is accountable to the accrediting body.

The sponsoring institution is designated as the applicant because, in some cases, programs are not prepared to handle funding directly, but rely on the sponsoring institution or consortium for those functions. This system also reduces the administrative complexity if more than one program at a given institution is receiving funding because the application and reporting process can be coordinated at a higher level.

Applications must be submitted to the Minnesota Department of Health by a sponsoring institution on behalf of one or more teaching programs and clinical training sites hosting the clinical trainees.

Application includes the sponsoring institution demographics, the teaching programs applying under sponsoring institution, and the clinical training sites applying through the sponsoring institution's teaching programs.

## **Teaching Program**

Teaching Program: Accredited Minnesota teaching program at a Minnesota institution that enrolls trainees and is responsible for the trainee's overall education. Teaching program coordinates clinical training for their enrolled students/residents at clinical training locations.

Application includes teaching program demographics, program accreditation, clinical trainees, and the clinical training sites applying under the teaching program.

The teaching program must approve the clinical training site applying (location of training and eligible trainee FTEs) and submit the application to the sponsor for approval and submission to MDH.

### Pre-Application: Clinical Trainee Reporting

Between August 15 and August 31 (or earlier), the sponsoring institutions/teaching programs must provide fiscal year 2023 clinical trainee data to the training sites where their students/residents received clinical training.

To ensure consistent format and clarity for training sites that host students/residents from multiple disciplines and sponsors, an Excel template was provided by MERC staff on July 7 to registered sponsoring institution and teaching program representatives. The representatives were encouraged to prepare and email this information to the sites where their students and residents received clinical training.

The sites will use the data to complete the grant application and report clinical training expenditures. The site's application will feed into the sponsoring institution and teaching program's grant application for approval and submission to MDH.

An example of the information the site must enter on their application is found in the figure below:

| igure                                                                                                    | 3                                              |                                                                         |                                     |
|----------------------------------------------------------------------------------------------------|------------------------------------------------|-------------------------------------------------------------------------|-------------------------------------|
| C:\U                                                                                                    | sers\regerd1\Desktop\MERC Web Site Pag         | es\Clinical Trainee Submission to Sponsors.png - Greenshot image editor |                                     |
| File                                                                                                    | Edit Object Help                               |                                                                         |                                     |
|                                                                                                    | 🚔   O   X 🖅 🛅 🍤 C   🌐   (                      | 9                                                                       |                                     |
|                                                                                                    |                                                |                                                                         |                                     |
|                                                                                                    |                                                |                                                                         |                                     |
|                                                                                                    | <u>Clinical Trainees at Facility</u>           |                                                                         | <b>~</b>                            |
|                                                                                                    |                                                |                                                                         |                                     |
|                                                                                                    |                                                |                                                                         | Search:                             |
| 8                                                                                                    | Program Type 🔱 Sponsoring I                    | nstitution 🕴 Teaching Program 🔱 Trainee Setting 👫 Fulltime Equivalent   | t (FTE) Clinical Trainee 🕴 Action 🎼 |
| T                                                                                                    |                                                | No data available in table                                              |                                     |
| Image: Constraint of the second second se | Showing 0 to 0 of 0 entries                    |                                                                         |                                     |
| *                                                                                                    | Program Type                                   | Select from drop down                                                   |                                     |
| *                                                                                                    | Sponsoring Institution:                        | Select from drop down - sponsors applying                               |                                     |
| <b>1</b> ,<br>⊿⊾                                                                                                    | Teaching Program:                              | Select from drop down - teaching programs applying                      |                                     |
| 42                                                                                                    | Trainee Setting                                | Select from drop down - Inpatient, Ambulatory, or Both                  |                                     |
|                                                                                                    | Fulltime Equivalent (FTE)<br>Clinical Trainee: | Enter FTEs - Truncate to four decimals                                  |                                     |
| 1003x42                                                                                                    | 4 11:05:39 AM - Exported to: Save as (dis      | slaying dialog)                                                         | .#                                  |

Items #2 - #6 below are entered into the screen above while Item #1 is necessary to begin the application.

- 1. Name and Address of Site where training occurred.
- 2. Trainee Type
  - Advanced Dental Therapists, Advanced Practice Nurses, Chiropractic Students, Clinical Social Workers, Community Health Workers, Community Paramedics, Dental Residents, Dental Students, Dental Therapists, Medical Residents, Medical Students, PharmD Residents, PharmD Students, Physician Assistants, or Psychologists.
- 3. Sponsoring Institution Name.
- 4. Teaching Program Name and Contact Information.
- 5. Patient Care Setting where the training was completed (inpatient/ambulatory/or both)
- 6. Student/Resident Clinical Trainee FTE Count (program total)
  - Clinical training hours / 2,080 = Full Time Equivalent (FTE) Trainee Count

((Student/Resident x Weeks in Rotation) x Hours per Week) = Clinical Training Hours Clinical Training Hours / 2,080 = FTE Count

> FTE = 2,080 hours, 52 weeks, or 260 days. One person cannot exceed one FTE. FTEs are truncated to four decimals. FTEs should not be rounded.

The information below is not collected in the grant application; however, providing this to the clinical training sites will clarify what expenditures can be included in the application cycle.

- Dates of clinical training
- Name of Primary Preceptor(s) and Student(s)/Resident(s).

Sites should be encouraged to contact the sponsoring institution/teaching program representative to clarify questions regarding their trainee data prior to submitting their grant application for approval. By addressing trainee data upfront, disapproval of training site applications should be rare; however, if necessary, teaching programs will have the ability to remove site application if the discrepancy is not addressed.

# **Accessing the Application Portal**

The grant application is completed electronically through an online portal available at <u>https://merc.web.health.state.mn.us.</u>

- In the black menu bar at the top of each page, users will find quick links.
- Just below the black menu bar, links to previous pages are available for navigation.
- Sign in to begin.

o Medical Education and Research Cost (MERC) Grant Application

It is recommended that users do not use their web browser autocomplete function for completing names and addresses in the application.

- All clinical training data submitted should reflect clinical training in fiscal year 2023.
- Step-by-step instructions and examples of the application screens are for reference only.

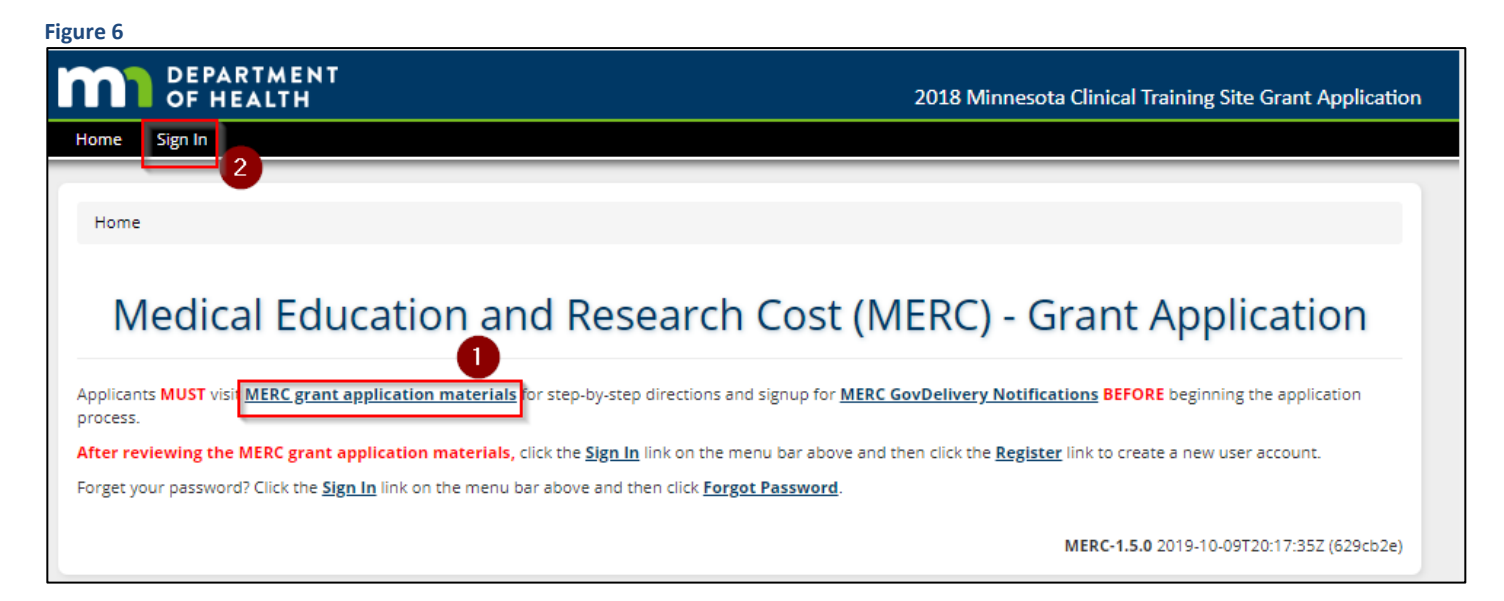

- 1. Grant instructions and program information can be found using the link on the Home Screen.
- 2. To begin the application process, click sign-in on the top menu bar.

MDH may post alerts/notices below the menu bar found on the top of the screen. Refer to the message when using the system.

## **Grant Applicant Registration & Sign In**

- New users must register.
  - Registration is based on the username (email address).

|                              | Log in to merc-realm         |
|------------------------------|------------------------------|
|                              | Email                        |
| Enter email/password used in | diane.reger@state.mn.us      |
| case sensitive.]             | Password                     |
|                              | Remember me Forgot Password? |
|                              | Log in                       |
| Register as a new user.      | New user? Register           |

- 1. New users must register for initial access.
  - Click Register and follow the prompts.
  - See Figure 8 on the next page for example.
- 2. Users who registered in a previous grant cycle do not need to register again. Enter the following:
  - Username (email address).
  - Password.
  - Press, log in.
    - Proceed to user profile in Figure 9.

Forgot Password? Press Forgot Password and follow the prompts.

| Figure 8 C DEPARTMENT OF HEALTH                                                                                                    |                                       |                                                                                                    |
|----------------------------------------------------------------------------------------------------|---------------------------------------|----------------------------------------------------------------------------------------------------|
| <ul> <li>Each registered user must have a unique email address.</li> <li>This will be your username.</li> <li>Do not use personal email addresses.</li> <li>Email address should be with the organization you represent.</li> </ul> | merc-realm First name Last name Email | Email verification          Image: White the second second secon |
|                                                                                                    | Password<br>Confirm password          | Someone has created a Merc-realm account with this email address. If this was you, click the link below to verify your email address Link to email address Link to email address verification This link will expire within 15 minutes. From 4feb resets this account is st increas the mescage.                                                                                                    |
|                                                                                                    | Register &                            | 2                                                                                                    |

- 1. When registering for the first time, complete each field.
  - Usernames are based on email.
    - Each registered user must have a unique email address.
    - Email must be with the organization you represent.
      - Do not use a personal email address for registering.
- 2. Press register.
- 3. User must verify email address within 15 minutes of registration.
  - Check email associated with the registration and following the instructions in the email.
    - Email servers have been known to block system generated emails to guard against phishing. If you do not receive an email to verify registration, check your junk mail/spam folder.

Passwords are case sensitive. The application will remain active for 15 minutes without activity. If left inactive, any unsaved data will be lost.

## **User Profile**

The profile is based on the username (email address) of the registered user.

Each user must complete a profile (name, job title, work phone, employer name, and their address at their place of employment). These fields are mandatory.

| Iome / Manage User Profile |                                           |
|----------------------------|-------------------------------------------|
|                            | Manage User Profile                       |
|                            | Manage oser Profile                       |
| Jser Profile               |                                           |
| Login Name: *              | diane.reger@state.mn.us                   |
| First Name: *              | Diane                                     |
| Last Name: *               | Reger                                     |
| Title: *                   | State Program Administrator - Coordinator |
| Email: *                   | diane.reger@state.mn.us                   |
| Phone: *                   | (651) 201-3566                            |
| Employer Information       |                                           |
| Name: *                    | State of Minnesota                        |
| Address 1: *               | PO BOX 64882                              |
| Address 2:                 | Enter employer address line 2             |
| City: *                    | St. Paul                                  |
| Select State: *            | MINNESOTA 🔻                               |
| Zip Code: *                | 55164                                     |
| Postal Code:               | 0882                                      |

- Press Continue (or Update) to verify the information.
  - $\circ$  The user will be asked to verify their profile each time they access the application.
    - If no changes are necessary, scroll to the bottom of the screen and continue/update.
  - o All data in the profile must correspond to the registered user (username/email).
    - Changes to the user's profile will be reflected throughout the application where the user is named.
    - Cannot change email.
      - Users must register for a new account if email is no longer valid (instructions in Figure 8, Step 1.)

Ability to Manage User Profile is also available on the top menu bar and the Home Screen (See Figure 10).

## **Home Screen**

After signing in and confirming user profile, all users will be directed to the home screen (Figure 10).

- The relevant application can be accessed by using one of the following methods:
  - 1. Mid-screen under each applicant type, users will find a short definition. By clicking on the green box, users can access:
    - Minnesota Sponsoring Institution Application (or)
    - Minnesota Teaching Program Application
  - 2. Users can also use the top menu bar to access the application. Select Applications and then:
    - Minnesota Sponsoring Institution (or)
    - Minnesota Teaching Program
- Additional links on the home screen include:
  - Link to this instruction manual.
  - Ability to manage user profile.
  - Sign out of the application portal.

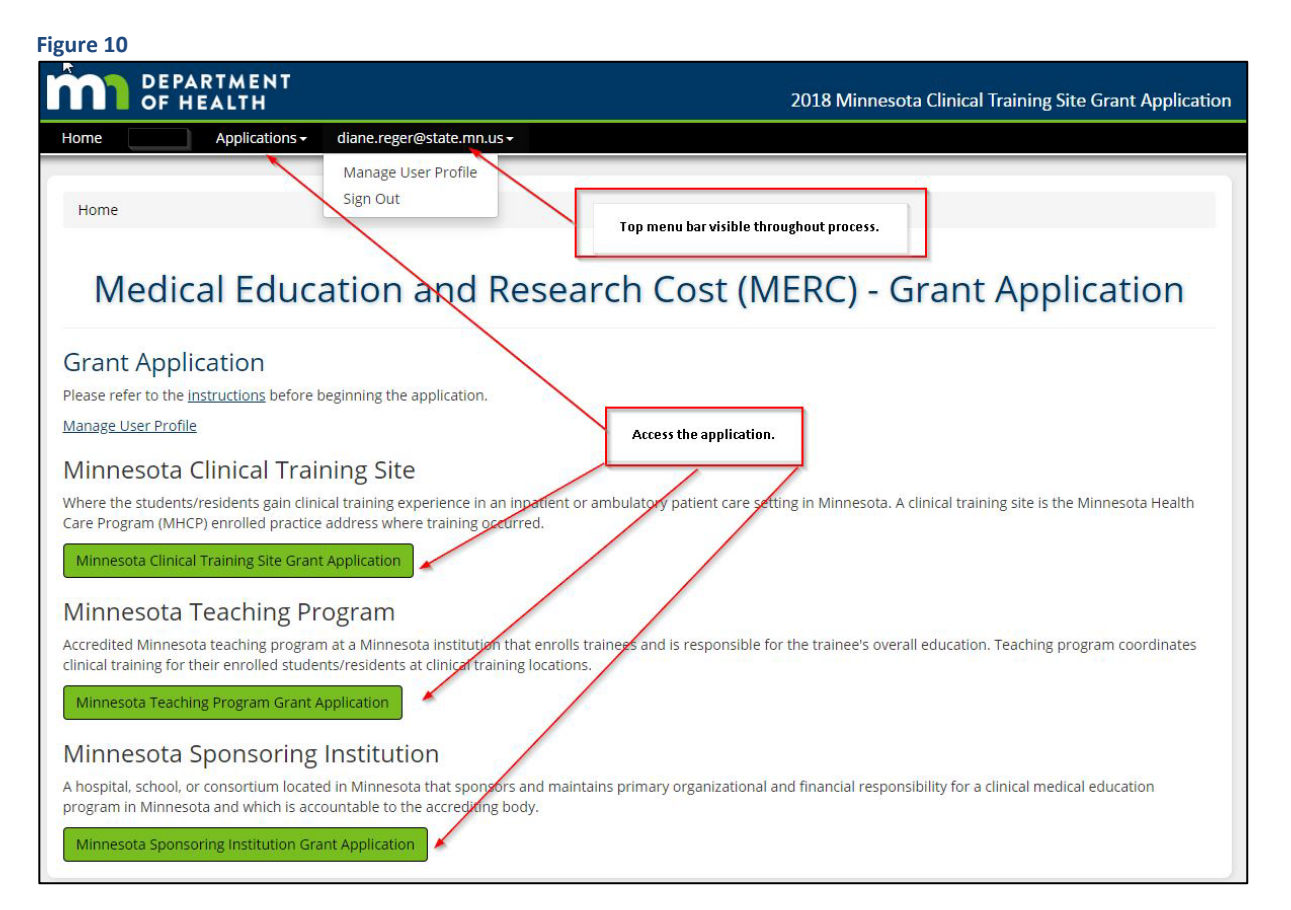

## Sign Out

• Sign out is found on the top menu bar under the user's email (See Figure 10).

# **Minnesota Sponsoring Institution Instructions**

A hospital, school, or consortium located in Minnesota that sponsors and maintains primary organizational and financial responsibility for a clinical medical education program in Minnesota and which is accountable to the accrediting body.

| Figure 11                                                                                                    |   |
|----------------------------------------------------------------------------------------------------|---|
| Home / Minnesota Sponsoring Institution                                                                                                    |   |
| Minnesota Sponsoring Institution                                                                                                    |   |
| Sponsoring Institutions Tasks<br>Manage Sponsoring Institutions & Teaching Programs<br>Sponsoring Institution Demographics<br>Sponsoring Institution Applications<br>Reports 4 | ~ |

#### 1. Manage Sponsoring Institutions & Teaching Programs

- Setup user access for the sponsoring institution representative.
- Add accredited teaching programs to the sponsor's application.
- Assign additional sponsoring institution representatives and teaching program representatives (as necessary).
- 2. Sponsoring Institution Demographics
  - Complete information regarding the sponsoring institution and indicate intent to apply.
- 3. <u>Sponsoring Institution Applications</u>
  - Approve the teaching program application(s) for submission to MDH.
- 4. <u>Reports</u>
  - Run Excel reports to view the contents of the application in report format.

#### The tasks must be done in order. Instructions for each task are broken out.

#### Complete Steps 1 & 2 immediately.

Complete Step 3 after the teaching programs submit their application for approval (October 20, 2024).

Instructions for each section are broken out in the following pages.

## Manage Sponsoring Institutions & Teaching Programs

- The initial sponsoring institution representative must be granted access by MERC program administrator.
  - After initial access is granted:
    - the representative will be able to manage access for additional users at the sponsoring institution,
    - manage access for teaching programs at the sponsoring institution, and
    - manage the teaching programs that are part of the sponsoring institution.
- Once access is grant, it will remain in place until revoked.

| ome Admin - Applications -                                                                                  | diane.reger@state.mn.us <del>+</del>                        |                |             |
|----------------------------------------------------------------------------------------------------|-------------------------------------------------------------|----------------|-------------|
| U.S. Marcala Constants In 199                                                                               | ing a Manage Generation in the firm & Tan bins December     |                |             |
| nome / Minnesota sponsoring institut                                                                        | ton / Manage sponsoring institutions & reacting Programs    |                |             |
| Aanaga Enonco                                                                                               | ring Institutions 8 Tooshin                                 | a Drograms     |             |
| vialiage sporiso                                                                                            | ring institutions & reaching                                | g Programs     |             |
|                                                                                                    |                                                             |                |             |
| The second states of the second states of the                                                               |                                                             |                |             |
| List of Authorized Sponsoring Insti                                                                         | tutions                                                     |                | <u>×</u>    |
| List of Authorized Sponsoring Insti<br>Show 10 • entries                                                    | <u>tutions</u>                                              | Search:        | <u>×</u>    |
| List of Authorized Sponsoring Insti<br>Show 10 v entries<br>Grant Cycle Year                                | tutions If Sponsoring Institution                           | Search:        | ×<br>tL     |
| List of Authorized Sponsoring Insti<br>Show 10 v entries<br>Grant Cycle Year                                | tutions  Sponsoring Institution  No data available in table | Search: Action | 11<br>      |
| List of Authorized Sponsoring Insti<br>Show 10 v entries<br>Grant Cycle Year<br>Showing 0 to 0 of 0 entries | tutions  Sponsoring Institution  No data available in table | Search: Action | evious Next |

If the sponsoring institution **applied** in the previous application period, skip the 'Request Access to Sponsoring Institution' section.

If the sponsoring institution **has not applied** in a previous application period, send an email to <u>health.merc@state.mn.us</u> and indicate:

- In the subject line: Sponsoring Institution Name FY2023 Training MERC Application
- In the body of the email, the Sponsoring Institution's name, the representative's name, and a brief paragraph stating that the sponsor and accredited teaching program meet the FY2023 clinical training eligibility requirements.
- After confirmation from MDH,
  - 1. Click 'Request Access to Sponsoring Institution'

### **Request Access to Sponsoring Institution**

- If the sponsor is applying for the first time, the initial representative is granted access by MDH.
  - Once access is granted, the initial representative can add additional representatives.
    - Additional representatives do not seek access from MDH. They must be added by a current representative.
- All users will have access until revoked by another representative or MDH.

| OF HEALTH                           | 20                                                                   | 18 Minnesota Clinical Training Site Grant Application |
|-------------------------------------|----------------------------------------------------------------------|-------------------------------------------------------|
| Home Admin - Applications -         | diane.reger@state.mn.us <del>~</del>                                 |                                                       |
| Home / Minnesota Sponsoring Institu | ution / Manage Sponsoring Instructions & Teaching Programs / Request | Access to Sponsoring Institution                      |
| Re                                  | equest Access to Sponsoring                                          | Institution                                           |
| Request Access to Sponsoring Ins    | titution                                                             | Υ.                                                    |
| Grant Cycle Year                    | 2018                                                                 | 1                                                     |
| Sponsoring Institution:             | Select                                                               | 2                                                     |
| Comment:                            | Enter commment                                                       | 3                                                     |
|                                     | Submit Request                                                       |                                                       |
|                                     |                                                                      |                                                       |

- 1. Grant Cycle Year: Select 2023.
- 2. Sponsoring Institution: Select the sponsoring institution.
  - New sponsors meeting the application criteria, contact <u>health.merc@state.mn.us</u> as noted in the last section.
- 3. Comment: Provide a brief comment attesting to your authority to represent the sponsor.
- 4. Press Submit Request.
  - MDH will approve the first representative's access or respond within 24 business hours of receiving the email.
  - After initial access is granted, only the existing sponsoring institution representatives may designate additional representatives. (See <u>Grant/Revoke Access</u>.)
- 5. Return to Manage Sponsoring Institutions & Teaching Programs after access is granted.

| OF HEALT                                                                                                    | H                |                                                          | 2018 N                                | Ainnesota Clinical Tra                          | ining Site Grant Applica |
|----------------------------------------------------------------------------------------------------|------------------|----------------------------------------------------------|---------------------------------------|-------------------------------------------------|--------------------------|
| me Applications <del>、</del>                                                                                                    | health.m         | nerc@state.mn.us <del>-</del>                            |                                       |                                                 |                          |
|                                                                                                    |                  |                                                          |                                       |                                                 |                          |
| Home / Minnesota Spor                                                                                                    | nsoring Ins      | stitution / Manage Sponsoring Institutions 8             | & Teaching Programs                   |                                                 |                          |
|                                                                                                    | 8                |                                                          |                                       |                                                 |                          |
| lanago Sn                                                                                                    | one              | oring Institutions                                       | 8. Toaching                           | Programs                                        |                          |
| nanage sp                                                                                                    | ons              | oning institutions                                       | a reaching                            | Flograms                                        |                          |
|                                                                                                    |                  |                                                          |                                       |                                                 |                          |
|                                                                                                    |                  |                                                          |                                       |                                                 |                          |
| Sponsoring Institution                                                                                                    | <u>IS</u>        |                                                          |                                       |                                                 | 2                        |
| Sponsoring Institution                                                                                                    | <u>IS</u>        |                                                          |                                       | Search:                                         | <u>*</u>                 |
| Sponsoring Institution                                                                                                    | 1 <u>5</u>       |                                                          |                                       | Search:                                         | <u>×</u>                 |
| Sponsoring Institution Show 10  Compared Provide The Institution Grant Cycle Year                                                            | <u>2</u><br>11   | Sponsoring Institution                                   | Action                                | Search:                                         | <u>م</u><br>۱۱           |
| Sponsoring Institution<br>Show 10 v entries<br>Grant Cycle Year<br>2018                                                                      | z<br>ti          | Sponsoring Institution                                   | Action<br>Add/Remove Teaching Program | Search:<br>ms   Grant/Revoke Access             | ₹<br>ti                  |
| Sponsoring Institution<br>Show 10 • entries<br>Grant Cycle Year<br>2018                                                                      | <u>s</u><br>     | Sponsoring Institution 11<br>TEST Sponsoring Institution | Action Add/Remove Teaching Program    | Search:<br>ms   <u>Grant/Revoke Access</u>      | Lif                      |
| Sponsoring Institution<br>Show 10 V entries<br>Grant Cycle Year<br>2018<br>Showing 1 to 1 of 1 entrie                                        | 21<br>11<br>25   | Sponsoring Institution 11<br>TEST Sponsoring Institution | Action<br>Add/Remove Teaching Program | Search:<br>ms   <u>Grant/Revoke Access</u><br>7 | Previous 1 Next          |
| Sponsoring Institution<br>Show 10 $\checkmark$ entries<br>Grant Cycle Year<br>2018<br>Showing 1 to 1 of 1 entrie<br>quest Access to Sponsori | s<br>ng Institut | Sponsoring Institution It<br>TEST Sponsoring Institution | Action Add/Remove Teaching Program    | Search:<br>ms   <u>Grant/Revoke Access</u><br>7 | Previous 1 Next          |

- 6. <u>Add/Remove/Edit</u> teaching programs.
- 7. Grant/Revoke Access to additional representatives.
- 8. Return to the previous page.

### Add/Edit Teaching Programs

- Sponsoring institution representatives can add or edit programs and users.
- The sponsoring institution representatives has authority over the teaching program application.

| Home / Minnesota Sponsoring I | Training Site Grant Application  | tions & Teaching Programs / Add/Rem | ove Te | aching Programs    |       |             |          |
|-------------------------------|----------------------------------|-------------------------------------|--------|--------------------|-------|-------------|----------|
| Add/Remove                    | Teaching Progra                  | ims                                 |        |                    |       |             |          |
| Sponsoring Institution        |                                  |                                     |        |                    |       |             | <b>v</b> |
| Grant Cycle Year              | * 2018                           | T                                   |        |                    |       |             |          |
| Name:                         | * Test Sponsor Diane1            |                                     |        |                    |       |             |          |
|                               |                                  |                                     |        |                    |       |             |          |
| Teaching Programs             |                                  |                                     |        |                    |       |             | ~        |
| Show 10 v entries             |                                  |                                     |        | Search:            |       |             |          |
| Grant Cycle Year 🌐 🗍          | Sponosor Institution             | Program Type                        | ļ†     | Program Name       | ļţ    | Action      | 1t       |
| 2018                          | Test Sponsor Diane1              | ADVANCED PRACTICE NURSES            |        | State of Minnesota |       | <u>Edit</u> | 5        |
| 2018                          | Test Sponsor Diane1              | MEDICAL RESIDENTS                   |        | State of Minnesota |       | <u>Edit</u> |          |
| Showing 1 to 2 of 2 entries   |                                  |                                     |        |                    | Previ | ous 1       | Next     |
| Add Teaching Program          |                                  |                                     |        |                    |       |             | <b>~</b> |
| Program Type                  | * Select                         | T                                   | D      |                    |       |             |          |
| Name:                         | * Enter name of teaching program | h                                   | 2      |                    |       |             |          |
|                               | Add 3                            |                                     |        |                    |       |             |          |

#### **Add New Teaching Programs**

- 1. Program Type: Select the program type.
- 2. Type the Name of the teaching program.
- 3. Click add to add the teaching program.
- 4. If you are done, return to the previous screen.

If you are not done, repeat Steps 1-3 until the teaching programs are added.

#### **Edit/Remove Teaching Programs**

5. To edit/remove a teaching program, click edit.

### **Edit Teaching Programs**

- If the program name has changed or has a typo, edit the program name.
- If a new teaching program was mistakenly added, the sponsor may remove the newly added program.
- Do not delete historical programs from the application (see below or contact <u>health.merc@state.mn.us</u> for clarification).

| DEPARTMENT<br>OF HEALTH             |                                                            | 2018 Minnesota Clinical Training Site Grant Applicatio |
|-------------------------------------|------------------------------------------------------------|--------------------------------------------------------|
| Home Admin+ Applications+           | diane.reger@state.mn.us <del>-</del>                       |                                                        |
| Home / Minnesota Sponsoring Institu | ution / Manage Sponsoring Institutions & Teaching Programs | Add/Remove Teaching Programs / Edit Teaching Program   |
| Edit Teaching P                     | rogram                                                     |                                                        |
| Edit Teaching Program               |                                                            | <b>ب</b>                                               |
| Grant Cycle Year *                  | 2018                                                       | T                                                      |
| Sponsoring Institution: *           | Test Sponsor Diane1                                        | ¥                                                      |
| Program Type *                      | ADVANCED PRACTICE NURSES                                   | T                                                      |
| Name: *                             | State of Minnesota                                         |                                                        |
|                                     | 3 Save   Delete   Cancel                                   |                                                        |
|                                     |                                                            |                                                        |

- 1. Program Type: Edit program type if incorrect.
- 2. Name: Edit program name if incorrect.
- 3. Click save, delete, or cancel.
  - Save If edits were made.
  - Delete If the program has no application history and was mistakenly added this grant cycle.
    - Do not delete programs that have applied in the past.
    - Program can indicate in Teaching Program Demographics if they are not applying during the current application cycle.
    - Contact health.merc@state.mn.us if further clarification is needed.
  - Cancel To cancel without saving.
- 4. Return to the previous screen for additional edits.
  - Click Manage Sponsoring Institutions & Teaching Programs to Grant/Revoke Access to additional sponsoring institution representatives or teaching program representatives.

Programs that have applied in previous years, should not be removed.

The sponsor can indicate that the program is not applying. (See teaching program demographics.)

### **Grant/Revoke Access – Sponsoring Institution Representative**

Sponsoring institution representative can grant or revoke access to other representative at their organization.

| gure 17                                                                       |                                                                                                    |               |            |      |
|-------------------------------------------------------------------------------|----------------------------------------------------------------------------------------------------|---------------|------------|------|
| Home / Minnesota Sponsoring Institut<br>/ Grant/Revoke Access to Sponsoring I | ion / <u>Manage Sponsoring Institutions &amp; Teaching Programs</u><br>nstitution & Teaching Programs |               |            |      |
|                                                                               |                                                                                                    |               |            |      |
| Grant/Revoke Ad                                                               | cess to Sponsoring Instit                                                                             | tution & Tea  | ching      |      |
| Programs                                                                      | 1 0                                                                                                   |               | 0          |      |
| 0                                                                             |                                                                                                    |               |            |      |
| Sponsoring Institution                                                        |                                                                                                    |               |            | ~    |
| Grant Cycle Year *                                                            | 2018                                                                                                  | v             |            |      |
| Name: *                                                                       | Test General Direct                                                                                   |               |            |      |
| Name: *                                                                       | lest sponsor plane i                                                                                  |               |            |      |
|                                                                               |                                                                                                    |               |            |      |
| Sponsoring Institution Authorized                                             | <u>Users</u>                                                                                          |               |            | ~    |
| Show 10 v entries                                                             |                                                                                                    |               | Search:    |      |
| username                                                                      | 11                                                                                                    | Action        |            | 1t   |
| diane.reger@state.mn.us                                                       |                                                                                                    | Revoke Access |            |      |
| Showing 1 to 1 of 1 entries                                                   |                                                                                                    |               | Previous 1 | Next |
| Grant User Access to Sponsoring                                               | Institution                                                                                           |               |            | *    |
| Username: *                                                                   | Enter username                                                                                        | 1             |            |      |
|                                                                               | User must have an account before access can be granted.                                               |               |            |      |
|                                                                               | Grant Access 2                                                                                        |               |            |      |
|                                                                               |                                                                                                    |               |            |      |

- 1. Enter the username of the representative to approve/grant access to.
  - User must be registered.
- 2. Grant Access.
  - User has immediate access and authority as a sponsoring institution representative.
- 3. Revoke Access to remove a representative.
  - Representative will no longer have access to the specific sponsoring institution application or oversee the teaching program applications.
  - Representative will continue to have access to the system.

### **Grant/Revoke Access – Teaching Program Representative**

(Optional)

- Sponsoring institution representative(s) will oversee the entire application.
- The sponsoring institution representative can complete the entire teaching program application or assign additional access to program representatives.
- Additional access can be granted to one or more teaching program representative(s).
- The teaching program representative will be granted access to only the teaching program specified by the sponsoring institution representative.

| eaching Programs |                         |                          | Se                 | earch:              |
|------------------|-------------------------|--------------------------|--------------------|---------------------|
| Grant Cycle Year | 11 Sponosor Institution | Program Type             | Program Name       | 1 Action            |
| 2018             | Test Sponsor Diane1     | ADVANCED PRACTICE NURSES | State of Minnesota | Grant/Revoke Access |
| 2018             | Test Sponsor Diane1     | MEDICAL RESIDENTS        | State of Minnesota | Grant/Revoke Access |

1. Grant/Revoke access by selecting the teaching program.

| -rant/Rovoko A                                                                                                    | ccess to Teaching Program                                 |                                 |
|----------------------------------------------------------------------------------------------------|-----------------------------------------------------------|---------------------------------|
|                                                                                                    | iccess to reaching riogram                                |                                 |
| Teaching Program                                                                                                    |                                                           |                                 |
| Grant Cycle Year *                                                                                                    | 2018                                                      |                                 |
| Sponsoring Institution: *                                                                                                    | Test Sponsor Diane1                                       |                                 |
| Program Type *                                                                                                    | ADVANCED PRACTICE NURSES                                  |                                 |
| Norma                                                                                                    | Const of Managements                                      |                                 |
| Name: *                                                                                                    | State of Minnesota                                        |                                 |
| Name: *                                                                                                    | State of Minnesota                                        |                                 |
| Name: *<br>Teaching Program Authorized Us                                                                                                    | ers                                                       |                                 |
| Teaching Program Authorized Us                                                                                                    | ers                                                       | Search:                         |
| Teaching Program Authorized Us<br>Show 10 Tentries                                                                                                    | ers                                                       | Search:                         |
| Teaching Program Authorized Us Show 10  rentries username diane.reger@state.mn.us                                                                                                    | ers  I Action  Revoke Access                              | Search:                         |
| Teaching Program Authorized Us Show 10  rentries username diane.reger@state.mn.us Showing 1 to 1 of 1 entries                                                                            | ers  If Action Revoke Access                              | Search:                         |
| Teaching Program Authorized Us Show 10  rentries username diane.reger@state.mn.us Showing 1 to 1 of 1 entries Grant User Access to Teaching.                                             | ers  I Action  Revoke Access  Program                     | Search:<br>3<br>Previous 1 Next |
| Teaching Program Authorized Us Teaching Program Authorized Us Show 10  r entries username diane.reger@state.mn.us Showing 1 to 1 of 1 entries Grant User Access to Teaching, Username: * | ers  II Action  Revoke Access  Program  Enter username  1 | 3<br>Previous 1 Next            |

- 1. Enter the username of the program representative to approve/grant access to.
  - User must be registered.
- 2. Click Grant Access.
  - User has access to the teaching program specified.
- 3. Click Revoke Access to remove the representative.
  - Representative will no longer have access to the teaching program specified.
  - Representative will continue to have access to the system, just not the program specified.
- 4. Return to previous screen using links on top of the page.

## **Sponsoring Institution Demographics**

The sponsoring institution must complete their demographics and indicate they are applying before the teaching programs and clinical training sites can submit applications to the sponsor for approval.

## **Sponsoring Institution Information**

| OF HEALTH                           |                                            | 2018 Minnesota Clinical Training Site Grant Application |
|-------------------------------------|--------------------------------------------|---------------------------------------------------------|
| ne Admin - Applications -           | diane.reger@state.mn.us+                   |                                                         |
| lome / Minnesota Sponsoring Institu | tion / Sponsoring Institution Demographics |                                                         |
|                                     |                                            |                                                         |
| -                                   | sponsoring Institut                        | tion Demographics                                       |
| ponsoring Institution Demograp      | hics                                       |                                                         |
| Items with an * are required        | leart)                                     |                                                         |
| nens with an are required.          |                                            | Use arrows to expand<br>or decrease section.            |
| Sponsoring Insitution(s)            |                                            |                                                         |
| Sponsoring Institution: *           | Test Sponsor Diane1                        |                                                         |
|                                     |                                            |                                                         |
| Sponsoring Institution Informat     | ion                                        |                                                         |
| Name:                               | Test Sponsor Diane1                        |                                                         |
| Address Line 1: *                   | 121 E 7th Place                            |                                                         |
| Address Line 2:                     | Enter address line 2                       |                                                         |
| City: *                             | St. Paul                                   |                                                         |
| Select State: *                     | MINNESOTA                                  | ×                                                       |
| Zip Code: *                         | 54321                                      |                                                         |
|                                     |                                            |                                                         |

- 1. Select the sponsoring institution.
  - If the sponsor applied in the previous year, the information from the previous application will populate in #2.
- 2. Enter/Edit the sponsoring institution's information.

Scroll down the screen to continue.

## Authorized Representative – Sponsoring Institution

 The sponsoring institution representatives listed in Manage Sponsoring Institutions & Teaching Programs are named in the application.

| First Name 🛛 🖞 🕄 | Last Name 🛛 🕸 | Title 🎝 🕼                | Email 11                | Туре 📲 | Address II                                                                                                    |
|------------------|---------------|--------------------------|-------------------------|--------|----------------------------------------------------------------------------------------------------|
| MERC             | Staff         | MERC Grant Program Staff | health.merc@state.mn.us |        | Line 1: <b>85 East 7th Place, Suite 220</b><br>City: <b>St. Paul</b><br>State: <b>MN</b> Zip: <b>55101</b><br>Phone: <b>(651) 201-3566</b> |

- 1. No entry takes place.
  - The information reflects the representative's <u>user profile</u>.
  - To name additional representatives, return to <u>Grant/Revoke Access Sponsoring Institution</u> <u>Representative</u>.

### **Vendor Information**

Figure 22

Provide the name, title, email, and phone number of the representatives that should be named in the grant agreement as the person responsible for administration of the grant. Once the grant is determined, the grant agreement will be routed through DocuSign requesting the signature of this individual.

Next, provide the sponsor's Minnesota Supplier information. Visit <u>SWIFT (State of Minnesota Supplier</u> <u>Portal)</u> to determine the correct Vendor Number and Location Code and the corresponding vendor name, DBA name and remit to address for these codes. This information will be used by accounts payable if a grant is issued. The address provided must match the vendor's current remit to address for the vendor number and location provided.

 If the sponsor requires two signatures on the grant agreement, notify <u>health.merc@state.mn.us</u> by October 31, 2024.

| horized Representative: * | Diane Reger                    |   |
|---------------------------|--------------------------------|---|
|                           |                                |   |
| Title: *                  | Testing 10072019               |   |
| Email: *                  | health.merc@state.mn.us        |   |
| Phone: *                  | (651) 201-3566                 |   |
| Vendor Name: *            | State of Minnesota             |   |
| DBA (when applicable):    | Minnesota Department of Health |   |
| Vendor Number: *          | 111111111                      |   |
| Vendor Location Code: *   | 011                            |   |
| Federal Employer ID: *    | 11-1111111                     |   |
| Minnesota Tax ID: *       | 1111111                        |   |
| Address Line 1: *         | 111 MERC Circle                |   |
| Address Line 2:           | 222 Line 2                     |   |
| City: *                   | St. Cloud                      |   |
| Select State: *           | MINNESOTA                      | • |
| Zip Code: *               | 54321                          |   |
| Postal Code:              | 1234                           |   |

### **Opening the Sponsoring Institution Grant Application**

- The sponsoring institution must indicate they will be applying for the current application period before the teaching programs or clinical training sites can apply under the sponsoring institution.
- If the sponsoring institution is not applying, their programs or clinical training sites cannot apply.

| ation    | <u>×</u>          |
|----------|-------------------|
| I YES NO |                   |
|          | eation<br>YES ONO |

1. Indicate if the sponsoring institution has programs applying in fiscal year 2023.

### **Applicant Trainees**

- As teaching programs and clinical training sites apply through the sponsoring institution, the table will update by trainee type and application counts.
  - The table is for informational purposes.
  - No data entry takes place in this section.

#### Figure 24

| Trainee<br>Types II            | Teaching<br>Programs 11 | Clinical<br>Training<br>Sites 🏭 | Eligible<br>Clinical<br>Trainee<br>FTEs II | Outsite MN<br>Clinical<br>Trainee FTEs | Other Non-Eligible<br>Clinical Trainee<br>FTEs II | Didactic /<br>Classroom<br>FTEs II | Total<br>Non-<br>Eligible<br>FTEs | Overall<br>Program<br>FTEs |
|--------------------------------|-------------------------|---------------------------------|--------------------------------------------|----------------------------------------|---------------------------------------------------|------------------------------------|-----------------------------------|----------------------------|
| ADVANCED<br>PRACTICE<br>NURSES | 1                       | 0                               | 0.0                                        | 0.0                                    | 0.0                                               | 0.0                                | 0.0                               | 0.0                        |
| MEDICAL<br>RESIDENTS           | 1                       | 0                               | 0.0                                        | 0.0                                    | 0.0                                               | 0.0                                | 0.0                               | 0.0                        |
| Total                          | 2                       | 0                               | 0.0                                        | 0.0                                    | 0.0                                               | 0.0                                | 0.0                               | 0.0                        |
| howing 1 to 2 of               | f 2 entries             |                                 |                                            |                                        |                                                   |                                    |                                   |                            |

### Update/Save

- After demographics are complete, press update at the bottom of the screen to save the information.
- Using the links at the top of the page, return to the Minnesota Sponsoring Institution page.

## **Sponsoring Institution Applications**

### **Approving & Submitting Applications**

This section of the application cannot be completed until the teaching programs have submitted their application for final approval.

- Sponsors can begin approving application as programs are submitted.
- Sponsors must submit the application to MDH by October 31, 2024.

#### Figure 25

| Home / Minne         | sota Sponsoring Institution / | Sponsoring Institution Applications                                                |              |          |
|----------------------|-------------------------------|------------------------------------------------------------------------------------|--------------|----------|
|                      | Sp                            | oonsoring Institution Applicatior                                                  | าร           |          |
| <u>Sponsoring In</u> | stitution Applications        |                                                                                    |              | ×        |
|                      | Sponsori                      | ng Institution Demographics must be completed before your application is           | started.     |          |
| Show 10              | • entries                     | Sort or Search                                                                     | Search:      |          |
| Cycle<br>Year 1      | Sponsoring<br>Institution     | Teaching Program (Type) and Status                                                 | 11           | Action 1 |
| 2018                 | Test Sponsor 1                | Teaching Program (Type)                                                            | TP Status    | Select 1 |
|                      |                               | Test Program A (Medical Residents) Program must submit before sponsor can approve. | TP-SUBMITTED |          |
|                      |                               | Test Program B (Advanced Practice Nurses)                                          | TP-SUBMITTED |          |
|                      |                               | Test Program C (Physician Assistants)                                              | TP-SUBMITTED |          |
| 2018                 | Test Sponsor 2                | Teaching Program (Type)                                                            | TP Status    | Select   |
|                      |                               | Test Program D (Medical Residents)                                                 | PENDING      |          |
|                      |                               | Test Program E (Advanced Practice Nurses)                                          | PENDING      |          |
| 2018                 | Test Sponsor 3 10072019       | Teaching Program (Type)                                                            | TP Status    | Select   |
|                      |                               | Test Program 1 (Medical Residents)                                                 | PENDING      |          |
|                      |                               | Test Program 2 (Dental Residents)                                                  | PENDING      |          |
|                      |                               | Test Program 3 (PharmD Residents)                                                  | PENDING      |          |

- 1. After the teaching programs have submitted their applications, the sponsor can begin approval.
  - a. Select the sponsoring institution to begin approval.
- 2. Links are available to return to the main sponsoring institution page (as needed).

#### Allow training sites time to apply to the teaching programs.

Programs must submit their application to the sponsor for approval by October 20, 2024. SPONSORS MUST SUBMIT THE APPLICATION TO MDH BY OCTOBER 31, 2024.

|               | 5                                                                                      |                   |         |         |                                   |                    |         |
|---------------|----------------------------------------------------------------------------------------|-------------------|---------|---------|-----------------------------------|--------------------|---------|
|               | S                                                                                      | ubmit             | Grant A | pplicat | ion                               | Click to exp       | and/see |
| lecte         | ed (Test Sponsor 1)                                                                    |                   |         |         |                                   |                    |         |
| <u>5pon</u>   | nsoring Institution Fiscal Year [2018] Clinica                                         | <u>l Training</u> |         |         |                                   |                    |         |
| <u>reac</u> l | hing Programs                                                                          |                   |         |         |                                   |                    |         |
| (             | Select all or select line by line to approve or disapprove.                            |                   |         |         |                                   | Search:            |         |
|               | Teaching Program (Type)                                                                | Status 🗍          | Comment | 11      | Approved Date                     | Finalized Date     | Action  |
|               | Test Program A (Medical Residents)<br>Status: <b>TP-SUBMITTED</b>                      | NEW               |         |         |                                   |                    | View    |
|               | Address: 123 Main Street<br>City: St. Paul<br>State: MN Zip: 54321 Zip4: 1234          |                   |         |         | Program appl                      | ications can be    | -       |
|               | Test Program B (Advanced Practice Nurses)<br>Status: <b>TP-SUBMITTED</b>               | NEW               |         |         | viewed befo                       | ore approval.      | View    |
|               | Address: 123 Main Street<br>City: St. Paul                                             |                   |         |         |                                   |                    |         |
| 2             | Test Program C (Physician Assistants)<br>Status: TP-SUBMITTED                          | NEW               |         | 3       | Comment can be<br>program if nece | made to<br>essary. | View    |
|               | Address: <b>12: Street</b><br>City: <b>St. Paul</b><br>State: MN Zip: 54321 Zip4: 5321 | 2.                |         |         |                                   |                    |         |
| howi          | ing 1 to 3 of 3 entries                                                                | -                 | 4       |         |                                   |                    |         |

- 1. View details of the teaching program's application before approval.
- 2. Select the teaching program to approve individually or select all.
- 3. Comment can be captured if disapproving (as needed).
- 4. Approve or disapprove the teaching program(s) application.
  - Disapprove teaching program if edits to the program are necessary before submission to MDH. This should be rare.
  - Upon disapproval, the program can edit and resubmitted to the sponsor for approval.
- 5. As needed, links are available to return to the main sponsoring institution page.

| <u>Teac</u> ł | Teaching Programs                                                        |             |                         |                 |                  |          |  |
|---------------|--------------------------------------------------------------------------|-------------|-------------------------|-----------------|------------------|----------|--|
|               |                                                                          |             |                         |                 | Search:          |          |  |
|               | Teaching Program (Type)                                                  | Status↑     | Comment 11              | Approved Date 🔱 | Finalized Date 🗍 | Action 🌵 |  |
|               | Test Program A (Medical Residents)<br>Status: <b>TP-SUBMITTED</b>        | SP-APPROVED |                         | 10/10/2019      |                  | View     |  |
|               | Address: 123 Main Street                                                 |             |                         |                 |                  |          |  |
|               | City: St. Paul<br>State: MN Zip: 54321 Zip4: 1234                        |             |                         |                 |                  |          |  |
|               | Test Program B (Advanced Practice Nurses)<br>Status: <b>TP-SUBMITTED</b> | SP-APPROVED |                         | 10/10/2019      |                  | View     |  |
|               | Address: 123 Main Street                                                 |             |                         |                 |                  |          |  |
|               | City: <b>St. Paul</b><br>State: MN Zip: 54321 Zip4: 1234                 |             |                         |                 |                  |          |  |
|               | Test Program C (Physician Assistants)<br>Status: <b>TP-SUBMITTED</b>     | SP-APPROVED |                         | 10/10/2019      |                  | View     |  |
|               | Address: 123 Street                                                      |             |                         |                 |                  |          |  |
|               | City: St. Paul                                                           |             |                         |                 |                  |          |  |
|               | State: WIN 21p: 54321 21p4: 5321                                         |             |                         |                 |                  |          |  |
| Showi         | ng 1 to 3 of 3 entries                                                   |             |                         |                 |                  |          |  |
|               |                                                                          | Sut         | omit Application to MDH |                 |                  |          |  |

- 1. After programs are approved, begin the submission to MDH.
  - The system will check for missing information before proceeding to the next step.
  - Next, finalize the submission process (See Figures 28 30).

#### Figure 28

|                                       | Finalize Application    |  |
|---------------------------------------|-------------------------|--|
| it Crant Application                  |                         |  |
|                                       |                         |  |
| s with an * are required.             |                         |  |
| nt Application Summary Fiscal Year [2 | 2018) Clinical Training |  |
| nonsoring Institution                 |                         |  |
| ponzonny neurona                      |                         |  |
| Sponsoring Institution:               | Test Sponsor 1          |  |
| Address Line 1:                       | 111 MERC Street         |  |
| Address Line 2:                       |                         |  |
| City:                                 | St. Paul                |  |
| State:                                | MN                      |  |
|                                       |                         |  |
|                                       |                         |  |

| Search:          |     | Search:                  |    |                                                                                                    |
|------------------|-----|--------------------------|----|----------------------------------------------------------------------------------------------------|
| Teaching Program | ļţ. | Туре                     | 1t | Address 11                                                                                           |
| Test Program A   |     | Medical Residents        |    | 123 Main Street<br>City: St. Paul<br>State: MN Zip: 54321<br>Facility Type: Medical Residents        |
| Test Program B   |     | Advanced Practice Nurses |    | 123 Main Street<br>City: St. Paul<br>State: MN Zip: 54321<br>Facility Type: Advanced Practice Nurses |
| Test Program C   |     | Physician Assistants     |    | 123 Street<br>City: St. Paul<br>State: MN Zip: 54321<br>Facility Type: Physician Assistants          |

| -  |    |      |    |
|----|----|------|----|
| Fi | σι | ire  | 30 |
|    | ьч | li C | 50 |

| Application is complete. Confirm approval l                                                                                             | below.                                                                                                    |   |
|----------------------------------------------------------------------------------------------------|----------------------------------------------------------------------------------------------------|---|
| Teaching Programs Approved:                                                                                                    | COMPLETED                                                                                                    |   |
| Demographic Information:                                                                                                    | COMPLETED                                                                                                    |   |
| Final Approval and Submission                                                                                                    |                                                                                                    | * |
| I affirm that the grant application submi<br>Minnesota teaching programs and clinic<br>institution representative under Minnes<br>Name: | tted is accurate to the best of my knowledge. The application reflects the sponsoring institution's accredited<br>al training sites during the application training period. I am aware of my responsibilities as a sponsoring<br>ota Statute 62J.692.<br>Diane Reger | i |
| Title:                                                                                                    | MERC Grant Program - TEST ACCOUNT                                                                                                    |   |
| <b>A</b>                                                                                                    | -                                                                                                    |   |
| Email:                                                                                                    | health.merc@state.mn.us                                                                                                    |   |
| Email:<br>Date Signed:                                                                                                    | health.merc@state.mn.us                                                                                                    |   |
| Email:<br>Date Signed:<br>Comment:                                                                                                    | health.merc@state.mn.us 10/10/2019 Enter comment                                                                                                    |   |
| Email:<br>Date Signed:<br>Comment:<br>Option box for no<br>MDH.                                                                         | health.merc@state.mn.us 10/10/2019 Enter comment tes to                                                                                                    |   |

- 1. Approval check box.
  - Signature will prefill based on representative's profile.
  - Optional comment box to MDH.
- 2. Submit the application to MDH by October 31, 2024.
- 3. Print Application (see figure below).
  - Return to the top of the screen to print and save a PDF copy of the submission. This
    document is part of the grant application process and should be maintained in the sponsor's
    internal records.

| Home / Minnesota Sponsoring Institution / Sponsoring Institution Applications / Submit Grant Application |                     |
|----------------------------------------------------------------------------------------------------|---------------------|
| Submit Grant Application                                                                                 |                     |
| Selected Sponsor Name HERE                                                                               | ~                   |
| Items with an * are required.                                                                            | 3 Print Application |
| Sponsoring Institution Fiscal Year (2019) Clinical Training                                              | <b>~</b>            |

#### Figure 32

| Submission Summary         Submission Summary (2018)         onsoring Institution Demographic         Name:       Test Sponsor 1         Address Line 1:       111 MERC Street         Address Line 2: | / Minnesota Sponsoring Institu | ution / Sponsoring Institution Applications / Submission Summary |  |
|----------------------------------------------------------------------------------------------------|--------------------------------|------------------------------------------------------------------|--|
| t Application Submission Summary [2018]<br>onsoring Institution Demographic<br>Name: Test Sponsor 1<br>Address Line 1: 111 MERC Street<br>Address Line 2:<br>City: St. Paul<br>State: MN               |                                | Submission Summary                                               |  |
| onsoring Institution Demographic         Name:       Test Sponsor 1         Address Line 1:       111 MERC Street         Address Line 2:                                                              | Application Submission Sun     | <u>mmary [2018]</u>                                              |  |
| Name:     Test Sponsor 1       Address Line 1:     111 MERC Street       Address Line 2:                                                                                                    | nsoring Institution Demogra    | aphic                                                            |  |
| Address Line 1:       111 MERC Street         Address Line 2:                                                                                                    | Name:                          | Test Sponsor 1                                                   |  |
| Address Line 2:<br>City: St. Paul<br>State: MN                                                                                                    | Address Line 1:                | 111 MERC Street                                                  |  |
| City:     St. Paul       State:     MN                                                                                                    | Address Line 2:                |                                                                  |  |
| State: MN                                                                                                    | City:                          | St. Paul                                                         |  |
|                                                                                                    |                                | MN                                                               |  |
| <b>Zip Code:</b> 54321                                                                                                    | State:                         |                                                                  |  |

| Teaching Programs                                                                                               |                                               | •                                             |
|----------------------------------------------------------------------------------------------------|-----------------------------------------------|-----------------------------------------------|
|                                                                                                    |                                               | Search:                                       |
| Teaching Program Applications                                                                                   | TP Status                                     | SP Status                                     |
| Test Program A (Medical Residents)<br>A{cess: 123 Main Street<br>City: St. Paul<br>State: MN Zip: 54321         | TP-SUBMITTED<br>TP Finalized Date: 10/08/2019 | SP-SUBMITTED<br>SP Finalized Date: 10/10/2019 |
| Test Program B (Advanced Practice Nurses)<br>Address: 123 Main Street<br>City: St. Paul<br>State: MN Zip: 54321 | TP-SUBMITTED<br>TP Finalized Date: 10/08/2019 | SP-SUBMITTED<br>SP Finalized Date: 10/10/2019 |
| Test Program C (Physician Assistants)<br>Address: 123 Street<br>City: St. Paul<br>State: MN Zip: 54321          | TP-SUBMITTED<br>TP Finalized Date: 10/08/2019 | SP-SUBMITTED<br>SP Finalized Date: 10/10/2019 |
| ihowing 1 to 3 of 3 entries                                                                                     |                                               |                                               |

### **Application Status**

The application's status will be recorded throughout the process. The status will be indicated in each section according to the applicant.

SP = Sponsoring Institution TP = Teaching Program TS = Training Site

#### Table 2

| Status      | Definition                                              |
|-------------|---------------------------------------------------------|
| NEW         | Application Opened.                                     |
| PENDING     | Pending.                                                |
| DISAPPROVED | Disapproved. Correction needed.                         |
| APPROVED    | Approved. Pending submission by Program/Sponsor to MDH. |
| SUBMITTED   | Submitted.                                              |

| Home / Minn                 | esota Sponsoring Institution / S                       | Sponsoring Institution Applications                                     |              |          |
|-----------------------------|--------------------------------------------------------|-------------------------------------------------------------------------|--------------|----------|
|                             | Sp                                                     | onsoring Institution Application                                        | ns           |          |
| <u>Sponsoring I</u>         | nstitution Applications                                |                                                                         |              | *        |
|                             | Sponsorin                                              | g Institution Demographics must be completed before your application is | s started.   |          |
| Show 10<br>Cycle<br>Year 41 | entries     Sponsor has sul     Sponsoring Institution | feaching Program (Type) and Status                                      | Search:      | Action 1 |
| 2018                        | Test Sponsor 1<br>SP Status: <b>SP-SUBMITTED</b>       | Teaching Program (Type)                                                 | TP Status    | Select   |
|                             | Finalized Date:<br>10/10/2019                          | Test Program A (Medical Residents)                                      | TP-SUBMITTED |          |
|                             |                                                        | Test Program B (Advanced Practice Nurses)                               | TP-SUBMITTED |          |
|                             |                                                        | Test Program C (Physician Assistants)                                   | TP-SUBMITTED |          |

## **Conflict of Interest & Due Diligence**

The sponsoring institution must submit the forms below to <u>health.merc@state.mn.us</u> when the application is submitted. In the future, we hope to incorporate these into the application portal.

- 1. Applicant Conflict of Interest Disclosure
- 2. <u>Due Diligence Form</u>

## Reports

Excel reports include fields from the sponsoring institution's application.

#### Figure 35

| Home / Minnesota Sponsoring Institution                                                                                          |
|----------------------------------------------------------------------------------------------------|
| Minnesota Sponsoring Institution                                                                                                 |
| Sponsoring Institutions Tasks                                                                                                    |
| Manage Sponsoring Institutions & Teaching Programs<br>Sponsoring Institution Demographics<br>Sponsoring Institution Applications |

#### Figure 36

| Home / Minnesota Sponsoring In | stitution / Report List         |              |
|--------------------------------|---------------------------------|--------------|
|                                | Report List<br>Cycle Year: 2018 |              |
| Report List                    |                                 | ¥            |
| Show 10 • entries              |                                 | Search:      |
| Cycle Year 🗍                   | Sponsoring Institution          | 11 Action 11 |
| 2018                           | Name of Sponsor Appears Here    | La Download  |

- 1. Click, Reports.
- 2. Select, Download.

Once the grant is determined, funding will be reflected in the report. Download and save the report once the grant cycle is complete and the sponsor has submitted the Grant Verification. The comments noted in Table 3 are included in the report.

| Table 3                                                    |                                                                                                    |
|------------------------------------------------------------|----------------------------------------------------------------------------------------------------|
| Comment                                                    | Description                                                                                                    |
| Did Not Qualify for Formula – Below FTE Minimum            | Overall site FTEs must meet 0.10 FTE minimum.                                                                                  |
| Site Withdrew Application or Expenditures Not<br>Submitted | Site submitted initial application. Withdrew or did<br>not submit required expenditure report in Step 2 of<br>the application. |
| Did Not Qualify for Formula                                | Minnesota Health Care Program Revenue                                                                                          |
| Expenditures Below Minimum Grant                           | Site expenditures under \$5,000.                                                                                               |
| Below Minimum Grant                                        | Overall site grant must meet \$5,000 minimum under formula.                                                                    |
| Qualified for Grant                                        | Site qualified for grant formula and grant.                                                                                    |

# Minnesota Teaching Program Instructions

"Clinical medical education program means the accredited clinical training of physicians (medical students and residents), doctor of pharmacy practitioners (pharmacy students and residents), doctors of chiropractic, dentists (dental students and residents), advanced practice nurses\* (clinical nurse specialists, certified registered nurse anesthetists, nurse practitioners, and certified nurse midwives), physician assistants, dental therapists and advanced dental therapists, psychologists, clinical social workers, community paramedics, and community health workers." Minnesota Statute 62J.692, subdivision 1(d).

<sup>\*</sup>Training programs for Advanced Practice Nursing must be "sponsored by the University of Minnesota Academic Health Center, the Mayo Foundation, or institutions that are part of the Minnesota State Colleges and Universities System or members of the Minnesota Private College Council." Minnesota Statute 62J.692, Subdivision 3(b).

Completed by the sponsoring institution representative or a teaching program representative designated by the sponsoring institution.

See <u>Manage Sponsoring Institutions & Teaching Programs</u> to manage user access and add teaching programs.

| Figure | 37 |
|--------|----|
|--------|----|

| Home / Minnesota Teaching Program                                                       |                            |   |
|-----------------------------------------------------------------------------------------|----------------------------|---|
|                                                                                         | Minnesota Teaching Program |   |
| Teaching Program Tasks                                                                  |                            | • |
| Teaching Program Demographics Managed b<br>Teaching Program Application<br>Reports<br>3 | <u>y Representative</u>    |   |

Complete in order. Instructions are broken out for each task.

- 1. Teaching Program Demographics Managed by Representative
  - Complete general information regarding the teaching program and indicate intent to apply.
  - Complete by August 31, 2024.
    - Sites cannot apply until the program completes.
- 2. Teaching Program Application
  - Approve the grant applications submitted by clinical training sites by October 15, 2024.
  - Submit the program's application to the sponsor by October 20, 2024.
- 3. <u>Reports</u>
  - Run Excel reports to view the contents of the application in report format.

Complete Step 1 no later than August 31, 2023. Complete Step 2 approvals by October 15, 2023. Submit the application to the sponsor by October 20, 2023.

## **Teaching Program Demographics Managed by Representative**

The teaching program must complete the demographics and indicate the program is applying before the clinical training sites can submit applications to the program for approval.

- The table will reflect programs assigned to the user by the sponsoring institution representative.
- Contact the sponsoring institution representative for authorization questions or requests.

| Home / Minne     | esota Teaching Program / Teaching Prog                                                           | ram Demographics Manag   | ed by Representative             |                                   |                       |
|------------------|--------------------------------------------------------------------------------------------------|--------------------------|----------------------------------|-----------------------------------|-----------------------|
| Теа              | Teaching Program Demographics Managed by Representative                                          |                          |                                  |                                   |                       |
| Teaching Pro     | gram Demographic Information                                                                     |                          |                                  |                                   | Υ.                    |
|                  | Demo                                                                                             | ographics must be comple | eted before application is start | ted.                              |                       |
| Show 10          | Show 10 v entries<br>Yes, indicates program intends<br>to apply and must finalize the<br>Search: |                          |                                  |                                   |                       |
| Cycle<br>Year ↓↑ | Sponsoring Institution                                                                           | 1 Teaching Program       | ↓†                               | Program Type                      | ntends to Apply 🛛 🕸 🗍 |
| 2018             | Sponsor name will appear here.                                                                   | Program name will a      | ppear here.                      | Trainee type will appear here.    | Complete Demographics |
| 2018             | Sponsor name will appear here.                                                                   | Program name will a      | ppear here.                      | Trainee type will<br>appear here. | Complete Demographics |

- 1. Select the teaching program to complete the demographics for.
  - Representatives that manage multiple programs must complete demographics for each program.

### **Program's Sponsoring Institution Information**

 The sponsoring institution that oversees the teaching program is prefilled after the program is selected.

| igure 39                           |                                            |        |                                                    |
|------------------------------------|--------------------------------------------|--------|----------------------------------------------------|
|                                    | Teaching Program Dem                       | ograph | ics                                                |
| Teaching Program Demographic II    | nformation: Program name will appear here. |        | ×                                                  |
| Items with an * are required.      |                                            | [      | Use arrows to expand or decrease sections.         |
| Sponsoring Institution Information | ion                                        |        | ·                                                  |
| Sponsoring Institution:            | Sponsor name will appear here.             |        |                                                    |
| Address Line 1:                    | Address for sponsor will appear here.      |        |                                                    |
| Address Line 2:                    |                                            |        | Information pre-populated                          |
| City:                              |                                            |        | based on sponsoring<br>institution's demographics. |
| State:                             | MN                                         |        |                                                    |
| Zip Code:                          |                                            |        |                                                    |
| Postal Code:                       |                                            |        |                                                    |
|                                    |                                            |        |                                                    |

## **Opening the Teaching Program Grant Application**

| Open Fiscal Year [2018] Application |              | DO NOT select 'yes' unless accreditation was in place during the<br>fiscal year and continues to be in place. | * |
|-------------------------------------|--------------|----------------------------------------------------------------------------------------------------|---|
| 2 Applyin;                          | ç 💿 YES 💿 NO | Clinical training sites will be allowed to apply through the program if 'yes' is selected.                    |   |
| Program's [2018] Fiscal Year        |              |                                                                                                    |   |
| Start Date                          | 01/01/2018   |                                                                                                    |   |
| End Date                            | 12/31/2018   |                                                                                                    |   |

- 2. Indicate if the program is applying. This opens the program's application to clinical training sites.
- 3. Enter the program 2023 fiscal year.
  - Programs that applied in the previous application will have FY2023 suggested dates prefilled.
  - Verify the program dates do not overlap the previously reported application period.
  - New programs must enter their program's 2023 fiscal year dates.
    - i. Programs could apply for a partial year if accreditation began mid-year.
    - ii. Application must reflect only the accredited training dates and trainees during those dates.

### **Teaching Program Information**

| Teaching Program Information                                  |                                                                                                    | × |
|---------------------------------------------------------------|----------------------------------------------------------------------------------------------------|---|
| Name:                                                         | Test Program 2                                                                                                |   |
| Address Line 1:                                               | 111 MERC Circle                                                                                               |   |
| Address Line 2:                                               | 222 Line 2                                                                                                    |   |
| City:                                                         | St. Cloud                                                                                                    |   |
| Select State:                                                 | MINNESOTA                                                                                                    |   |
| Zip Code:                                                     | 54321                                                                                                    | 4 |
| Postal Code:                                                  | 1234                                                                                                    |   |
| Year program was established<br>and began teaching activities | 1950                                                                                                    |   |
| (уууу):                                                       |                                                                                                    |   |
| Program Type:                                                 | Dental Residents                                                                                              |   |
| Select One:                                                   | Primary Care - General Practice Dentistry/Pediatric Dentistry                                                 |   |
|                                                               | Specialist - Endodontics, Oral and Maxillofacial Surgery,<br>Orthodontics, Periodontics, Prosthodontics, etc. |   |
| Specialty:                                                    | General Practice Dentistry                                                                                    | × |
|                                                               |                                                                                                    |   |

- 4. Enter the teaching program's information.
  - Name Prefilled based <u>Add/Edit Teaching Programs</u>
  - Address
  - Year the program was established and began teaching activities.
  - Program type Prefilled based on <u>Add/Edit Teaching Programs</u>
  - Primary Care or Specialist
    - i. Advanced Practice Nurses, Dental Residents, Medical Residents Select Primary Care or Specialist. See screen for details on selection.
    - ii. All other program types are pre-set as Primary Care.
  - Specialty Scroll through the available options and highlight the program's specialty (e.g., clinical nurse specialist, pediatric dentistry, internal medicine).
    - i. If the specialty is not listed, select OTHER at the bottom of the drop-down list.
    - ii. Add the specialty using uppercase.
  - If the teaching program applied in the previous year, the information from the previous application will populate in #4.
    - i. Review/Edit.

### **Authorized Representatives – Teaching Program**

 The user profile of the sponsoring institution and teaching program representative(s) named in Managed Sponsoring Institutions & Teaching Programs are included in the application.

|             |           |                            |                         | Search:                                                                                                    |
|-------------|-----------|----------------------------|-------------------------|----------------------------------------------------------------------------------------------------|
| irst Name 🕼 | Last Name | Title 11                   | Email 11                | Information                                                                                                    |
| /IERC       | Staff     | MERC Program Administrator | health.merc@state.mn.us | Employer: Minnesota Department of Health<br>Line 1: 85 East 7th Place, Suite 220<br>City: St. Paul<br>State: MN Zip: 55164<br>Phone: (651) 201-3566 |

- 5. No entry takes place.
  - The information can be updated in the representative's <u>user profile</u>.
  - If additional representatives should be named, return to <u>Grant/Revoke Access Teaching</u> <u>Program Representative</u>.

### Accreditation

Teaching programs applying for a MERC grant must be accredited through an organization recognized by the U.S. Department of Education ("Current List of Nationally Recognized Accrediting Agencies and the Criteria for Recognition by the U.S. Secretary of Education." U.S. Department of Education Office of Postsecondary Education, September 1998), the **Centers for Medicare and Medicaid Services** (42 C.F.R. §§ 413.85, 413.86) or another national body who reviews the accrediting organizations for multiple disciplines and whose standards for recognizing accrediting organizations are reviewed and approved by the Commissioner of Health.

| Accreditation                                                           |                                                                                  |                                                                      | 6 Select the                   | accrediting body.                |
|-------------------------------------------------------------------------|----------------------------------------------------------------------------------|----------------------------------------------------------------------|--------------------------------|----------------------------------|
| Name:                                                                   | American Society of Health System                                                | Pharmacists (ASHP)                                                   |                                |                                  |
| Status:                                                                 | Initial Accreditation     Continued Accreditation     Other                      | elect one: New/Initial, (                                            | Ongoing, Other (Describe)      | ).                               |
| Initial Accreditation Granted                                           | 01/01/2011                                                                       | Date accredita                                                       | ation was originally gran      | ted.                             |
| Accreditation Continues                                                 | 12/31/2021 9                                                                     | Date of expec                                                        | ted renewal/site visit.        |                                  |
| Upload Accreditation Document<br>Show 10 • entries                      | KG                                                                               |                                                                      | Sear                           | rch:                             |
| Filename                                                                |                                                                                  | 11                                                                   | Download                       | Remove                           |
| Sponsoring Institution Contact List u                                   | updated 06042019.pdf                                                             |                                                                      | La Download                    | 1 Remove                         |
| Showing 1 to 1 of 1 entries                                             | Submit supporting docum the sponsor/program alor                                 | nentation from the acc<br>ang with accreditation d                   | rediting body naming<br>lates. | Previous 1 Next                  |
| + Select file to upload:                                                |                                                                                  |                                                                      |                                |                                  |
| Have verified that the attached at<br>and when the next approval is sch | ccreditation document(s) cover the tra<br>eduled take place according to the acc | ining period. The accreditati<br>creditati <mark>on</mark> documents | on dates above reflect when th | he program was first accredited, |
|                                                                         | 13<br>Save Draft                                                                 | t Finalize to Validate                                               | All inform<br>complete         | nation must be<br>d to Finalize. |

- 6. Programs applying for the first time can select from a dropdown list of accreditation bodies by clicking on the right arrow.
  - If the accrediting body is not in the existing list, email a PDF of the program's accreditation letter to MERC staff at <u>health.merc@state.mn.us</u>. Do not proceed until confirmation from MERC staff.

# Select one: Initi

- Initial Programs in their initial accreditation period.
- Continued Programs who have ongoing accreditation.
- Other
   Other status along with a short description may affect eligibility. Notify health.merc@state.mn.us before sites begin applying.

#### Programs must be and remain accredited.

- 8. Initial accreditation granted.
  - Enter the date the program's accreditation was original granted.
- 9. Accreditation continues through.
  - Enter the date the current accreditation will be up for renewal/site visit.
- 10. Representative must attest to the accreditation.
- 11. Attach documentation, such as a letter from the accrediting body, verifying the program's accreditation status and effective dates.
  - Programs with ongoing accreditation must confirm the attached document is current.
  - Add accreditation documents when updates are received.
  - Do not remove an accreditation document that was previously provided.
- 12. Representative must attest the documentation corresponds to details provided in the accreditation section.
  - If the program's accreditation status changes between time of application and payment, MERC staff must be notified in writing. Eligibility may be affected.
- 13. Save draft if not complete.
- 14. Finalize demographics.
  - All documents required.

Return to Minnesota Teaching Program page.

## **Teaching Program Application**

Teaching Program Demographics must be completed before the portal will <u>open</u> the grant cycle.

- Once demographics are complete, the application will appear.
- As clinical training sites begin applying through the teaching program, their application will be visual.
- Begin approving clinical training site applications as they apply to the program.
  - Clinical training sites can submit applications to the program until September 30, 2024.
  - Program must approve all clinical training site applications by October 15, 2024.
    - In rare cases, site application discrepancies must be amended and have the program's final approval by October 20, 2024.
  - Programs must submit their application to the sponsor by October 20, 2024.

#### Figure 44

| ome / Minne     | sota Teaching Program / Te           | eaching Program Application                  |                                         |                                   |                                 |
|-----------------|--------------------------------------|----------------------------------------------|-----------------------------------------|-----------------------------------|---------------------------------|
|                 |                                      | Teaching Progra                              | m Application                           |                                   |                                 |
| eaching Prog    | ram Applications                     |                                              |                                         |                                   |                                 |
|                 | Teach                                | ning Program Demographics must be com        | pleted before your application is start | ed.                               |                                 |
|                 |                                      | Sort or Search.                              | ]                                       | Search:                           |                                 |
| Cycle<br>Year 🎝 | Sponsoring<br>Institution            | Teaching Program (Type)                      | Training Site and Status                | 11                                | Action                          |
| 2018            | Test Sponsor 1<br>Status: <b>NEW</b> | Test Program C (Physician Assistants)        | Training Site                           | TP Status                         | Select                          |
|                 |                                      |                                              | TEST Site A<br>MERC ID: 11111111        | PENDING Site su<br>Pending<br>app | bmitted.<br>; program<br>roval. |
| 2018            | Test Sponsor 1<br>Status: <b>NEW</b> | Test Program B (Advanced Practice<br>Nurses) | Training Site                           | TP Status                         | Select                          |
|                 |                                      |                                              | TEST Site B<br>MERC ID: 22222222        | PENDING                           |                                 |
|                 |                                      |                                              | TEST SITE F<br>MERC ID: 666666666       | PENDING                           |                                 |
| 2018            | Test Sponsor 1<br>Status: <b>NEW</b> | Test Program A (Medical Residents)           | Training Site                           | TP Status                         | Select                          |
|                 |                                      |                                              | TEST Site A<br>MERC ID: 11111111        | TP-APPROVED Site su<br>Program    | bmitted.<br>approved.           |
|                 |                                      |                                              | TEST Site D                             | PENDING                           |                                 |

1. Select the teaching program application to begin approving clinical training locations and trainee counts.

## **Application Status**

The application's status will be recorded throughout the process. The status will be indicated in each section according to the applicant.

SP = Sponsoring Institution TP = Teaching Program TS = Training Site

#### Table 4

| Status      | Definition                                              |
|-------------|---------------------------------------------------------|
| NEW         | Application Opened.                                     |
| PENDING     | Pending.                                                |
| DISAPPROVED | Disapproved. Correction needed.                         |
| APPROVED    | Approved. Pending submission by Program/Sponsor to MDH. |
| SUBMITTED   | Submitted.                                              |

#### Figure 45 DEPARTMENT 2018 Minnesota Clinical Training Site Grant Application OF HEALTH Applications health.merc@state.mn.us -Home Home / Minnesota Teaching Program / Teaching Program Application / Minnesota Teaching Program MERC Grant Application Do Minnesota Teaching Program MERC Grant Application Selected (Test Program 2B) Program demographics is prefilled on the teaching program's application. The arrows allow the user to minimize the information Items with an \* are required. that is prefilled. . Sponsoring Institution **Teaching Program** Site approval begins in this section. **Training Sites**

- The information completed in demographics auto completes the top section of the grant application.
- Review the information for accuracy.
  - To edit, return to <u>Teaching Program Demographics</u> before continuing.

### **Training Sites of the Teaching Program**

- Training sites that apply through the teaching program are automatically added the program's application.
- Review the location of training and eligible FTE in the table summary or view the detailed site application.
  - The program must approve the clinical training site application before the application can be submitted to the sponsoring institution for submission to MDH.
    - Special attention should be given to the location where training took place and the eligible FTEs.
    - FTEs should not be rounded (truncate at four decimals).
    - Complete all approvals by October 15, 2023.
  - The program has the authority to disapprove clinical training site applications that are not consistent with program records.

|   |                                                                     |       |           |         |      |                                                                                       | Search:                                                                   |                         |
|---|---------------------------------------------------------------------|-------|-----------|---------|------|---------------------------------------------------------------------------------------|---------------------------------------------------------------------------|-------------------------|
|   | Training Site Applying                                              | FTE   | Status II | Comment | 2 11 | Approved Date                                                                         | Finalized Date                                                            | Action 1                |
|   | TEST Site A<br>Status: TS-SUBMITTED                                 | 1.234 |           |         |      |                                                                                       |                                                                           | View                    |
|   | Address: 123 street<br>City: St. Paul<br>State: MN Zip: 12345 Zip4: |       |           | ~       | 1    | Verify the trainee c<br>place at the site. (O<br>application for deta<br>appropriate. | ount and that trainin<br>ption to view the site<br>ils.) Select and appro | g took<br>e's<br>ove as |
|   | Facility Type: HOSPITAL<br>Setting Type: INPATIENT                  |       |           |         |      | If the information is<br>disapprove. The site                                         | s not correct, comme<br>e's will need to modi                             | ent and<br>fy.          |
| w | ing 1 to 1 of 1 entries                                             |       | 1         | 3       |      |                                                                                       |                                                                           |                         |

- 1. To approve or disapprove a training site, click the box next to the site name.
- 2. Insert a comment if the training site application will be disapproved due to inconsistencies (does not match the location where training took place, or the FTE trainee count is incorrect).
  - FTE count should not be rounded.
    - Truncate (cut off) at four decimals.
- 3. Approve or disapprove the training site.
  - Approve verifies the program's records are consistent with the clinical training site's submission.
  - Disapprove reopens the application to the training site for correction.
    - Teaching program has ability to add a comment before pressing disapprove.
      - Comment will be noted in the clinical training site's application table.
    - When a program disapproves a training site, the program should contact the training site representative to discuss the discrepancies and notify the site their application must be amended and resubmitted.

- The clinical training site must edit the application and resubmit to the teaching program for reconsideration/approval prior to October 20, 2023.
  - Teaching program cannot approve applications until the training site resubmits.
  - When site resubmits the amended application, the comment can be changed to indicate the amendment has been accepted by the program.
  - All amended application must be submitted and approved by October 20, 2023.
  - The program can remove sites that are not compliant with the submission deadline.
    - a. Notify sites in writing if their application was not in compliance and was removed.

The site name and address must be consistent with the location where training took place. The grant formula is based on the MA/PMAP claims reimbursement at the site location. Contact the site if there are inconsistencies requiring disapproval of the application.

The Department of Human Services administers the Minnesota Health Care Program (MHCP). Medicaid enrollment changes must be processed through the MHCP. Providers must contact the MHCP within 30-days of a change in their Medicaid enrollment or address. If necessary, refer training sites to MHCP Provider Change Form or at 800/366-5411 or 651/431-2700.

### **Trainee Summary**

- Report the total number of non-eligible trainees for the teaching program.
  - See FTE definition below.
- Enter "0" for categories with no trainee FTEs in fiscal year 2023.

#### Figure 47

| Clinical Trainee FTES Outside Minnesota:               | Enter FTEs Outside MN       | 4 Enter the program's non-eligible                               |  |
|--------------------------------------------------------|-----------------------------|------------------------------------------------------------------|--|
| Other - Clinical Trainee FTEs (Non-Eligible<br>Sites): | Enter other FTEs            | 5 trainees and Save.                                             |  |
| Didactic/Classroom FTEs:                               | Enter Didactic/Classroom FT | 6                                                                |  |
| Total Non-Eligible:                                    |                             |                                                                  |  |
| Total Eligible FTES:                                   | 1.2339                      |                                                                  |  |
| inical Training Sites                                  |                             | Fields are calculated based on<br>training sites. No data entry. |  |
|                                                        | 1                           |                                                                  |  |
| Total Eligible Clinical Training Sites:                |                             |                                                                  |  |

## FTE is defined as a *full-time equivalent*. One person cannot exceed one FTE.

Full-time is considered a minimum of 2,080 hours, 52 weeks, or 260 days. ((Student/Resident \* Weeks in Rotation) \* Hours per Week) = Clinical Training Hours / 2,080 = FTE Count FTE trainee count cut off at four decimals. FTE count should not be rounded.

- 4. Report the total number of clinical trainee FTEs training sites outside of Minnesota.
- 5. Report all other non-eligible trainee FTEs.
  - Examples of other non-eligible trainees include trainees in sites not enrolled in the Minnesota Health Care Program (MHCP), trainees in nursing homes or VA/federal facilities, or training in sites not supported by patient care revenue.
- 6. Report the total number of didactic/classroom (non-patient care) FTEs.

• For example, if trainees spend half of their time in didactic/classroom activities, then half of the total student/resident FTEs should be reported here.

The total non-eligible is automatically calculated by the system.

7. Save information entered.

The eligible FTE total and clinical training site total is automatically calculated based on the training site section.

8a. Save if you are not ready to submit the application (pending site applications).

8b. Submit application to sponsoring institution for approval.

• The submit button will run a check for missing information before final signoff. The application is not submitted until signed.

A program can be defined to exclude students who do not participate in clinical training, (for example, year one medical students whose time is all spent in didactic training). The definition of the teaching program should be consistent throughout the application.

### **Finalize Training Site Application**

The application must be finalized before the submission to the sponsoring institution is complete.

- Review the application summary for missing information.
- Return to the application or demographics if edits are necessary.
- Validated/Sign the application to complete.

|                                    | Fir      | alize Traini                     | ing | Site | Ар | plication   |               |   |
|------------------------------------|----------|----------------------------------|-----|------|----|-------------|---------------|---|
| alize Training Site Application    |          |                                  |     |      |    |             |               |   |
| ems with an <b>*</b> are required. |          |                                  |     |      |    |             |               |   |
| My Sponsoring Institution          |          |                                  |     |      |    |             |               | • |
| Name:                              | Abbott   | Northwestern Hospital            |     |      |    |             |               |   |
| <u>My Teaching Program</u>         |          |                                  |     |      |    |             |               | ٩ |
| Name:                              | Clinical | Pharmacy                         |     |      |    |             |               |   |
| Address line1:                     | Abbott   | Northwestern Hospital            |     |      |    |             |               |   |
| Address line2:                     | 800 Eas  | t 28th Street                    |     |      |    |             |               |   |
| City:                              | Minnea   | polis                            |     |      |    |             |               |   |
| State:                             | MN       |                                  |     |      |    |             |               |   |
| Zip Code:                          | 55407    |                                  |     |      |    |             |               |   |
|                                    |          |                                  |     |      |    |             |               |   |
|                                    | 6.       |                                  |     |      |    |             |               |   |
| ining Site Application Summary     | l        |                                  |     |      |    |             | Search:       |   |
| te Name (Status)                   | lt       | Address                          | ļ1  | FTE  | 11 | Status      | Approved Date |   |
| st Site C (TS-SUBMITTED)           |          | 111 Street<br>St. Paul, MN 54321 |     | 2.0  |    | TP-APPROVED | 08/31/2019    |   |
|                                    |          |                                  |     |      |    |             |               |   |

| ation Summary                                                                                                   |                                             |                                                                           |                                               |                                                            |                                                                        |                                                                                               |
|----------------------------------------------------------------------------------------------------|---------------------------------------------|---------------------------------------------------------------------------|-----------------------------------------------|------------------------------------------------------------|------------------------------------------------------------------------|-----------------------------------------------------------------------------------------------|
| Approved All:                                                                                                   | YES                                         |                                                                           |                                               | If all the boxes =                                         | YES, the program                                                       |                                                                                               |
| Upload Accreditation:                                                                                           | YES                                         | •                                                                         |                                               | can submit the a<br>Sponsor.                               | pplication to the                                                      |                                                                                               |
| emographic Information:                                                                                         | YES                                         | -                                                                         |                                               |                                                            |                                                                        |                                                                                               |
| MERC funding. I attest to the a                                                                                 | accreditation state                         | teaching program is ac<br>is of this program, the c                       | curate. I understan<br>linical trainee sites, | and clinical trainees. I am                                | aware that the Minnes                                                  | sota Departmer                                                                                |
| MERC funding. I attest to the a alth requires this data to deter                                                | accreditation statu<br>mine eligibility for | teaching program is ac<br>is of this program, the c<br>the MERC grant.    | curate. I understan<br>linical trainee sites, | id that only accredited pro<br>and clinical trainees. I am | aware that the Minnes                                                  | ncal trainees qu<br>sota Departmer                                                            |
| MERC funding. I attest to the a<br>salth requires this data to deter<br>Name:<br>Title:                         | accreditation statu<br>mine eligibility for | teaching program is a<br>is of this program, the o<br>the MERC grant.     | curate. I understan                           | Id that only accredited pro<br>and clinical trainees. I am | After the bo<br>the Name, T<br>and Pate wi                             | ncal trainees qu<br>sota Departmer<br>x is checked,<br>itle, Email<br>II nrefill              |
| MERC funding. I attest to the a<br>valth requires this data to deter<br>Name:<br>Title:<br>Email:               | accreditation statu<br>mine eligibility fo  | t teaching program is an<br>is of this program, the of<br>the MERC grant. | curate. I understan                           | and clinical trainees. I am                                | After the bo<br>the Name, T<br>and Date wi<br>based on the<br>profile. | ncal trainees qu<br>sota Departmer<br>ex is checked,<br>itle, Email<br>II prefill<br>e user's |
| MERC funding. I attest to the a<br>valth requires this data to deter<br>Name:<br>Title:<br>Email:<br>Sign Date: | accreditation statu<br>mine eligibility for | teaching program is a<br>is of this program, the o<br>the MERC grant.     | curate. I understan                           | ad that only accredited pro<br>and clinical trainees. I am | After the bo<br>the Name, T<br>and Date wi<br>based on the<br>profile. | ncal trainees qu<br>sota Departmer<br>x is checked,<br>itle, Email<br>II prefill<br>e user's  |

- 1. Verify the application.
  - Name and address of the submitting representative will populate.

#### Figure 50

| Validation Summary                                                         |                                                                                                    |
|----------------------------------------------------------------------------|----------------------------------------------------------------------------------------------------|
|                                                                            |                                                                                                    |
| Approved All:                                                              | YES                                                                                                    |
| Upload Accreditation:                                                      | YES                                                                                                    |
| Demographic Information:                                                   | YES                                                                                                    |
| for MERC funding. I attest to the a<br>Health requires this data to determ | ccredited for the teaching program is accurate. I understand that only accredited programs with eligible clinical trainees qualify ccreditation status of this program, the clinical trainee sites, and clinical trainees. I am aware that the Minnesota Department of mine eligibility for the MERC grant. |
| Title:                                                                     | MERC Grant Program Staff                                                                                                    |
| Email:                                                                     | health.merc@state.mn.us                                                                                                    |
| Sign Date:                                                                 | 08/28/2019                                                                                                    |
|                                                                            | Finalize                                                                                                    |

2. Finalize to complete the application submission to the sponsoring institution for approval.

| OF HEALTH                   |                              |             |             | 2018 Minnesota Cl                                 | inical Training Site Gr           | ant Applie |
|-----------------------------|------------------------------|-------------|-------------|---------------------------------------------------|-----------------------------------|------------|
| ne Applications+ hea        | lth.merc@state.mn.us →       |             |             |                                                   |                                   |            |
|                             |                              |             |             |                                                   |                                   |            |
| Submission Successful       | !                            |             |             |                                                   |                                   |            |
| ome / Minnesota Teaching    | Program / Submission Summary |             |             |                                                   |                                   |            |
|                             | $\backslash$                 |             |             |                                                   |                                   |            |
|                             | Sub                          | mission S   | Sum         | nmary                                             |                                   |            |
| ubmission Summary           |                              |             |             |                                                   |                                   |            |
|                             |                              |             |             |                                                   |                                   |            |
| My Sponsoring Institutio    | <u>n</u>                     |             |             |                                                   |                                   | 2          |
| TEST Sponsoring Institutio  | n 🔪                          |             |             |                                                   |                                   |            |
|                             |                              |             |             |                                                   |                                   |            |
| My Teaching Program         | $\lambda$                    |             |             |                                                   |                                   | *          |
| Test Program 2B             | $\backslash$                 |             |             |                                                   |                                   |            |
|                             | 1                            | 0           |             |                                                   |                                   |            |
| Training Site Application   | Submission Summary           | X           |             |                                                   |                                   | <u>×</u>   |
| -                           |                              |             |             |                                                   | Search:                           |            |
| Site Name                   | Address                      | 11 FTE      | 11          | Status 11                                         | Finalized Date                    | 11         |
| <sup>1</sup> xxxxxxxxxxxxxx | XXXXXXXXXX                   | 5.432       |             | TP-SUBMITTED                                      | 08/28/2019                        | _          |
| Showing 1 to 1 of 1 entries |                              | $\setminus$ | Sum<br>subr | mary showing the appli<br>nitted to the Sponsorin | cation has been<br>g Institution. |            |
|                             |                              |             |             |                                                   |                                   |            |
|                             |                              |             |             |                                                   |                                   |            |

#### The application has been submitted to the sponsoring institution.

- The sponsoring institution must now approve and submit the teaching program application to MDH.
- Sponsoring institution may disapprove the application.
  - If sponsoring institution disapproves the application, the teaching program application is reopened.
    - Sponsoring institution should contact the teaching program to information them of the disapproval.
    - The disapproval will also appear in the status of the teaching program's application.
    - Teaching program must edit and resubmit to sponsoring institution for approval.

## Reports

Excel reports include fields from the teaching program's application.

#### Figure 52

| Home / Minnesota Teaching Program                                                                  |                  |
|----------------------------------------------------------------------------------------------------|------------------|
| S Minnesota                                                                                        | Teaching Program |
| Teaching Program Tasks                                                                             | Υ.               |
| Teaching Program Demographics Managed by Representative<br>Teaching Program Application<br>Reports |                  |

#### Figure 53

| Home / Minnesota Teaching Program / Report List        |                                                     |    |
|--------------------------------------------------------|-----------------------------------------------------|----|
|                                                        | Report List<br>Cycle Year: 2018                     |    |
| <u>Report List</u>                                     |                                                     | ~  |
| Might take longer time to download. Please be patient. | ▲ Download All Search:                              |    |
| Cycle<br>Year It Teaching Program                      | 1 Program Type 1 Specialty 1 Action                 | Jt |
| 2018 Program Name Appears Here                         | Program Type Appears Program Specialty Appears Here | ıd |

- 1. Press Reports
- 2. Select the report.
  - a. Download all Representatives who manage more than one teaching program have the option to pull information into one Excel report.
  - b. Download Download each program individually.

Once the grant is determined, funding will be reflected in the report. Download and save a copy once the grant cycle is complete. The comments noted in Table 5 will provide insight to clinical training site qualifications.

| Table 5                                                    |                                                                                                    |
|------------------------------------------------------------|----------------------------------------------------------------------------------------------------|
| Comment                                                    | Description                                                                                                    |
| Did Not Qualify for Formula – Below FTE Minimum            | Overall site FTEs must meet 0.10 FTE minimum.                                                                            |
| Site Withdrew Application or Expenditures Not<br>Submitted | Site submitted initial application. Withdrew or did not submit required expenditure report in Step 2 of the application. |
| Did Not Qualify for Formula                                | Minnesota Health Care Program Revenue                                                                                    |
| Expenditures Below Minimum Grant                           | Site expenditures under \$5,000.                                                                                         |
| Below Minimum Grant                                        | Overall site grant must meet \$5,000 minimum under formula.                                                              |
| Qualified for Grant                                        | Site qualified for grant formula and grant.                                                                              |

# **Grant Verification Reporting (GVR)**

The GVR will indicate the grants awarded to clinical training facilities in Minnesota that hosted trainees from the institution. As required by the statute governing the MERC grant, the institution must forward payments to the clinical training sites and submit a GVR to MDH.

- The GVR section will appear in the application portal when MDH releases funding.
  - Sponsoring Institutions must submit the GVR to MDH within of 60 days after the grant announcement or June 30, 2025, whichever is earlier.
  - Teaching programs do not have a GVR process. They are covered under the sponsoring institution.
- The portal will include a separate GVR for recipients of the Site-Based Clinical Training (SBCT) Grant.

| Home / Minnesota Sponsoring Institution                                                                                          |   |
|----------------------------------------------------------------------------------------------------|---|
| Minnesota Sponsoring Institution                                                                                                 |   |
| Sponsoring Institutions Tasks                                                                                                    | ~ |
| Manage Sponsoring Institutions & Teaching Programs<br>Sponsoring Institution Demographics<br>Sponsoring Institution Applications |   |

1. Select, Sponsoring Institution Application.

| igure 55                                                                                                    |                          |
|----------------------------------------------------------------------------------------------------|--------------------------|
| Home / Minnesota Sponsoring Institution / Sponsoring Institution Applications                                                                                     |                          |
| Sponsoring Institution Applications                                                                                                    |                          |
| Sponsoring Institution Applications                                                                                                    | <b>v</b> .               |
| Sponsoring Institution Demographics must be completed before your application is starte                                                                           | ed.                      |
| Show 10 • entries                                                                                                    | Search:                  |
| Cycle     Year     J1     Sponsoring Institution     J1     Teaching Program (Type) and Status                                                                    | 11 Action 11             |
| 2018     Sponsor Name Appears Here       SP Status: SP-SUBMITTED     TP Status       Finalized Date: 10/28/2019     Program Name / Type Appear Here     TP-SUBMIT | TED 2 Grant Verification |

2. Click on, Grant Verification.

The document reflects the grant payments the sponsor must forward to the clinical training sites.

The GVR should be printed and retained by the sponsor after the GVR is submitted (see Figure 56).

| Figure 56    |                                                     |                    |
|--------------|-----------------------------------------------------|--------------------|
| Gr<br>Gr     | Sponsoring Institution Grant Verification Report (G | VR)                |
|              | Fiscal Year 2018 Clinical Training                  |                    |
| Items with a | n * are required.                                   | Print Verification |
|              |                                                     |                    |
|              |                                                     |                    |

|                                                                                          | <b>()</b>                             | Grant Payments Verified by Sponsor Institu       | Notice will appear after GVR is submitted to MDH.                                           |
|------------------------------------------------------------------------------------------|---------------------------------------|--------------------------------------------------|---------------------------------------------------------------------------------------------|
| Sponsoring Institution                                                                   | 1                                     |                                                  | v.                                                                                          |
| Sponsoring Institution<br>Address:<br>Overall Clinical Trainin<br>Overall Total Grant Ar | ng FTEs:                              | A summary will be available in thi               | is section.                                                                                 |
| Grant Agreement                                                                          | port (GVP) details the grants awarded | to clinical training sites in Minnesota that her | ▼                                                                                           |
| the statute governing the                                                                | MERC grant, the sponsoring institutio | on must forward payments to the clinical train   | ning sites and complete the GVR within 60-days.                                             |
| Download the executed g                                                                  | rant agreement for the Sponsoring In  | istitution's records.                            |                                                                                             |
| Cycle Year                                                                               | Filename                              | nt agreement after payments are processed.       | Download     Sponsors can download a copy     of the grant agreement for their     records. |

# **Executed Grant Agreement**

1. An executed copy of the grant agreement will be upload to the sponsoring institutions grant portal when payments are released. Download and retain a copy in the sponsoring institution's grant records.

# **Making Payments to Training Sites**

Details for the sponsor's clinical training sites include:

- Location where clinical training took place.
- Address where the grant should be mailed.
- Comment on the site's overall qualification status.
  - Site may qualify for a grant through one or multiple sponsors.
  - While a site may qualify for funding, the allocation to the sponsor/teaching program is dependent on the site's reported clinical training expenditures by trainee type and the percent of trainees within that trainee type from the teaching program.

| Table 6                                                    |                                                                                                    |
|------------------------------------------------------------|----------------------------------------------------------------------------------------------------|
| Comment                                                    | Description                                                                                                    |
| Did Not Qualify for Formula – Below FTE Minimum            | Overall site FTEs must meet 0.10 FTE minimum.                                                                                  |
| Site Withdrew Application or Expenditures Not<br>Submitted | Site submitted initial application. Withdrew or did<br>not submit required expenditure report in Step 2 of<br>the application. |
| Did Not Qualify for Formula                                | Minnesota Health Care Program Revenue                                                                                          |
| Expenditures Below Minimum Grant                           | Site expenditures under \$5,000.                                                                                               |
| Below Minimum Grant                                        | Overall site grant must meet \$5,000 minimum under formula.                                                                    |
| Qualified for Grant                                        | Site qualified for grant formula and grant.                                                                                    |

- The sponsor's teaching programs that had students/residents at the site location.
- Total grant payable from the sponsor to the clinical training site.

| Figure 58                                                                                                    |
|----------------------------------------------------------------------------------------------------|
| Training site name will appear here.                                                                                                    |
| MERC Application ID:<br>Training Facility:<br>Type:<br>Location where training took place.<br>Location:<br>Address:<br>Grant Mailing Address<br>Billing Type:<br>Address:<br>Grant Should be mailed.<br>The address where the grant should be mailed.<br>Training Facility:<br>Grant Comment:<br>Qualified for Grant A comment will appear here. This comment pertains to the training site overall (all sponsors/programs will see the                                                                                                   |
| same comment for the training site.                                                                                                    |
| Teaching Program 11       Program Type 11       FTEs 11       Grant 11         Image: State of the sites is grant through the sponsoring institution by program.       Image: State of the sites is grant through the sponsoring institution by program.                                                                                                    |
| Total FTEs: Total Grant: \$ 2 The total grant amount the sponsor must forward to the clinical training site at the grant mailing address above.                                                                                                    |
| Discrepancy Reporting (if applicable)                                                                                                    |
| <ul> <li>Any discrepancy between the clinical training site grant details stated above and the sponsoring institution's payment to the grantee must be reported.</li> <li>Contact the MERC grant administrator immediately for instructions. Funding may be affected.</li> <li>Click the box to report a discrepancy between the award materials and the records uploaded from the sponsoring institution's accounting system.</li> <li>Explain the discrepancy and provide the date reported to the MERC grant administrator.</li> </ul> |
| Report Discrepancy       Discrepancies are not expected! See warning and instructions above. Any comment in this section will appear on the training sites grant report. Do not use this section UNLESS there is a discrepancy that must be reported.                                                                                                    |

Payment should be made payable to the training site.

- 1. Grant Mailing Address:
  - The address where payment should be mailed.
- 1. Grant amount that must be paid to the clinical training site.
- If a site is closed or forfeits their grant, the grant must be returned payable to the Minnesota Department of Health. Please contact our office at <u>health.merc@state.mn.us</u> for more information before processing a return or noting a discrepancy.
  - a. The discrepancy section can remain closed unless a discrepancy is being reported.
  - b. If a discrepancy is reported, both MDH and the training site will see the comment.

# **Verification of Payments**

#### Figure 59

| Verfication of Grant Funding                                                                                                    |                                                                                                    |             |          |  |  |
|----------------------------------------------------------------------------------------------------|----------------------------------------------------------------------------------------------------|-------------|----------|--|--|
| Upload an official report from the accounting system showing the incoming grant deposited and the outgoing grants paid to the clinical training sites. Grants must be consistent with the amounts above. |                                                                                                    |             |          |  |  |
| + Select file to up to                                                                                                    |                                                                                                    |             |          |  |  |
| Cycle Year 🛛 🕸                                                                                                    | Filename 41                                                                                                    | Download    | Remove   |  |  |
| 2018                                                                                                    | After the file is uploaded, the name of the file will appear here. Once the GVR is submitted, the file cannot be removed. | La Download | 💼 Remove |  |  |
|                                                                                                    |                                                                                                    | r           |          |  |  |

- 3. Upload an <u>official accounting report from your accounting system</u> showing the incoming grant deposited from MDH and the grants paid to the appropriate training sites. The report must show the payee and the amounts.
  - a. MDH must be notified if changes to the documentation arise after the GVR is submitted.

## **GVR Signature and Submission**

| Signature of Authorized Representative                                                                                                    |                                                                                                    |  |
|----------------------------------------------------------------------------------------------------|----------------------------------------------------------------------------------------------------|--|
| I am an authorized representative for the sponsoring institution named above consistent with applicable corporate articles, by-laws, or resolutions in the distribution of the MERC grant. |                                                                                                    |  |
| I verify the grant payments above have been made. These payments are accurately reflected in the uploaded system generated accounting reports.                                             |                                                                                                    |  |
| I accept the responsibility to return gra<br>sponsoring institution's distribution ha                                                                                                    | Int funds should a clinical training site forfeit their grant. Any discrepancies between the grant verification report and the ave been reported. |  |
| Name:                                                                                                    |                                                                                                    |  |
| Title:                                                                                                    |                                                                                                    |  |
| Email:                                                                                                    |                                                                                                    |  |
| Date Signed:                                                                                                    | Optional SAVE button. If user signs, SAVE button will disappear and SUBMIT button will appear.                                                    |  |
|                                                                                                    | Save                                                                                                    |  |
| Home / Minnesota Sponsoring Institu                                                                                                    | tion / Sponsoring Institution Applications / Sponsoring Institution Grant Verification Report (GVR)                                               |  |
|                                                                                                    |                                                                                                    |  |

#### Figure 61

| Signature of Authorized Representative                                                                                                    |
|----------------------------------------------------------------------------------------------------|
| 5<br>am an authorized representative for the sponsoring institution named above consistent with applicable corporate articles, by-laws, or resolutions in the distribution<br>of the MERC grant.                                 |
| I accept the responsibility to return grant funds should a clinical training site forfeit their grant. Any discrepancies between the grant verification report and the sponsoring institution's distribution have been reported. |
| Name: Prefills with representative's information                                                                                                    |
| Title:                                                                                                    |
| Date Signed: 04/10/2020                                                                                                    |
|                                                                                                    |
| When box is checked, user can submit grant verification                                                                                                    |
| Home / Minnesota Sponsoring Institution / Sponsoring Institution Applications / Sponsoring Institution Grant Verification Report (GVR)                                                                                           |
|                                                                                                    |

- 4. Sign the GVR.
  - a. Click the box to populate the fields.
  - b. Do not sign unless you are ready to submit.
- 5. Submit the Grant Verification to MDH.
  - a. Return to the top of the document to print and save the GVR for the sponsor's records (See Figure 56).
  - b. Return to the main sponsoring institution page.
    - Run reports for the sponsor's records.
    - Print/Save the grant application.

The grant cycle is complete.